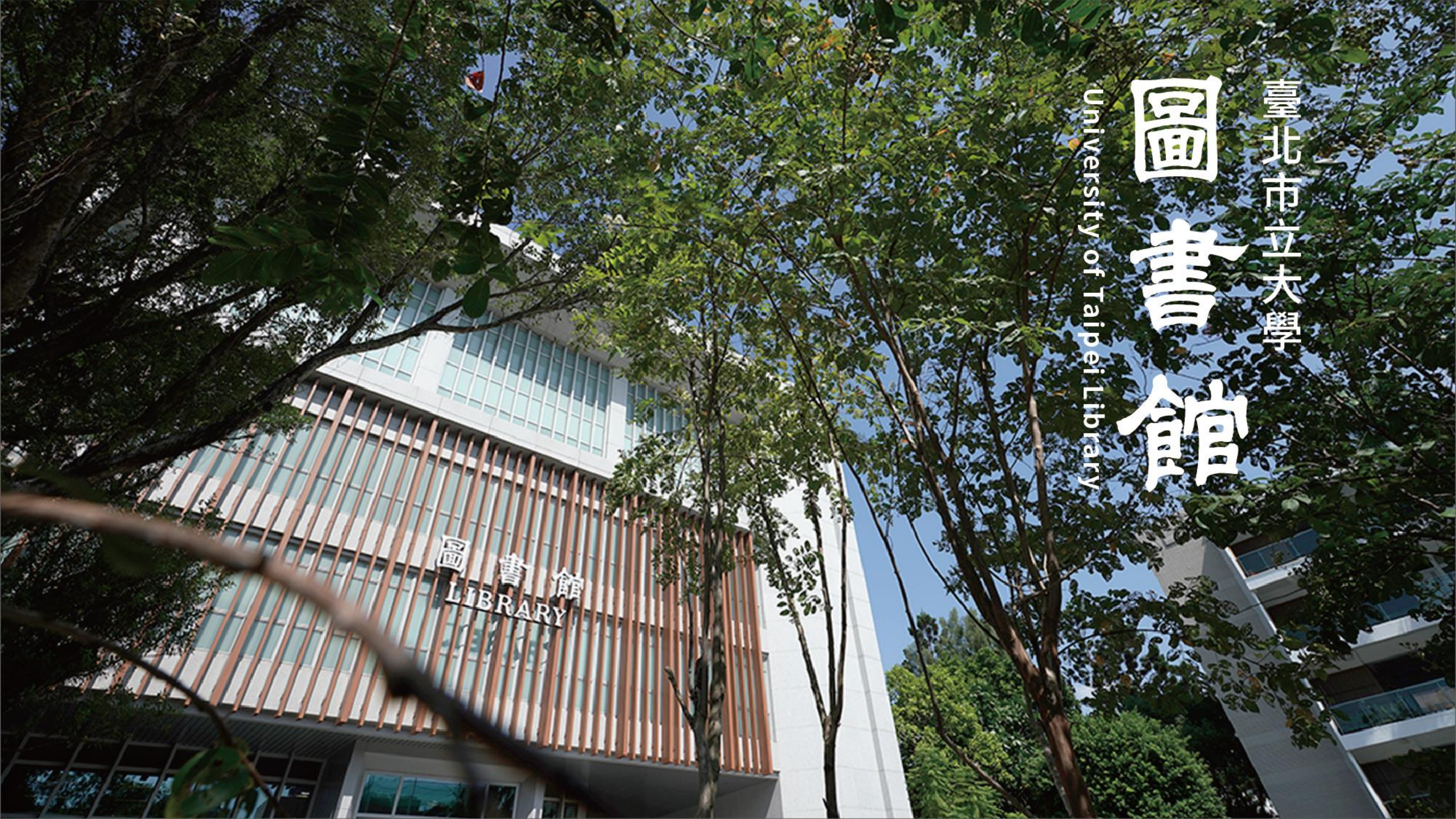

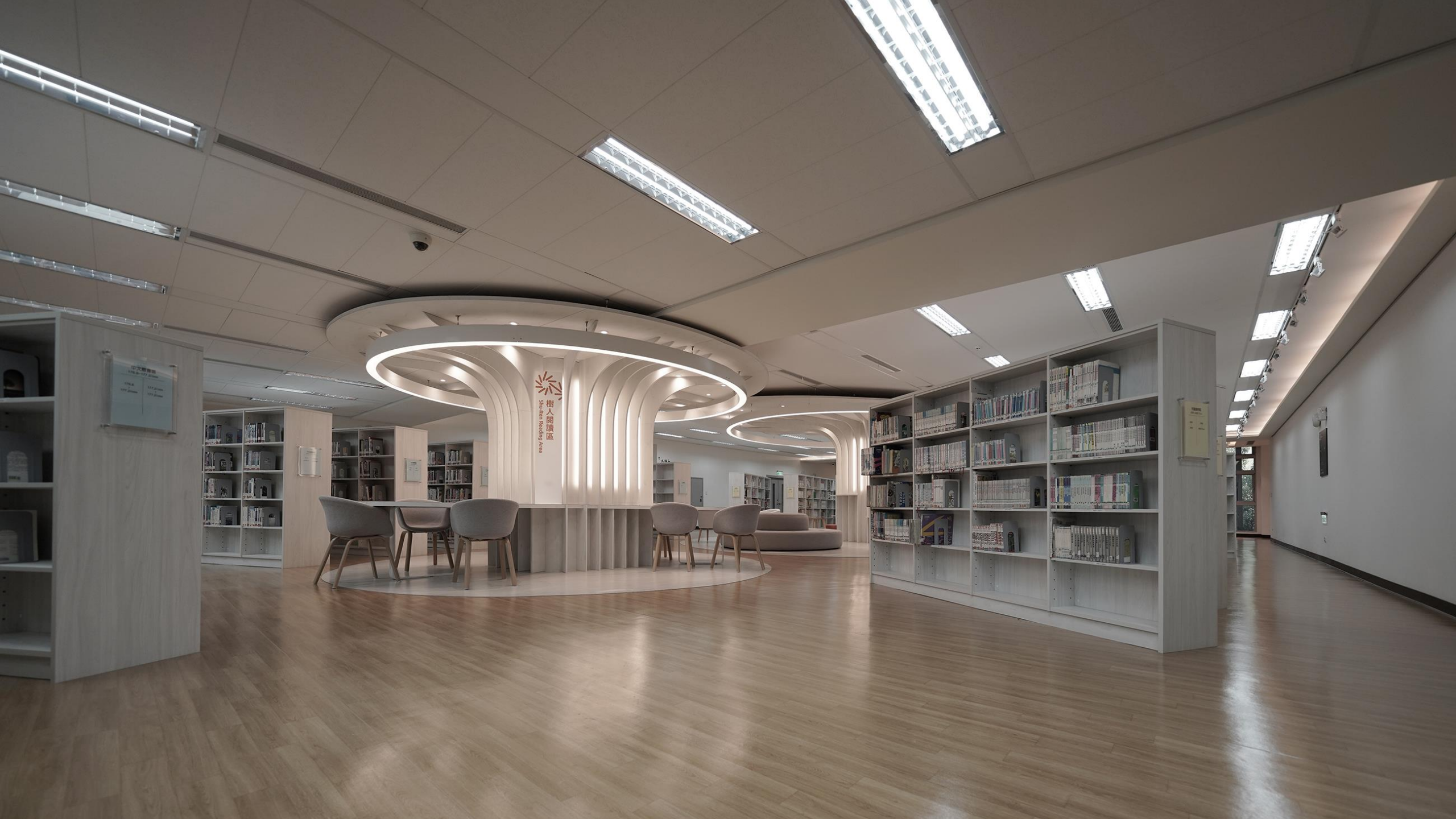

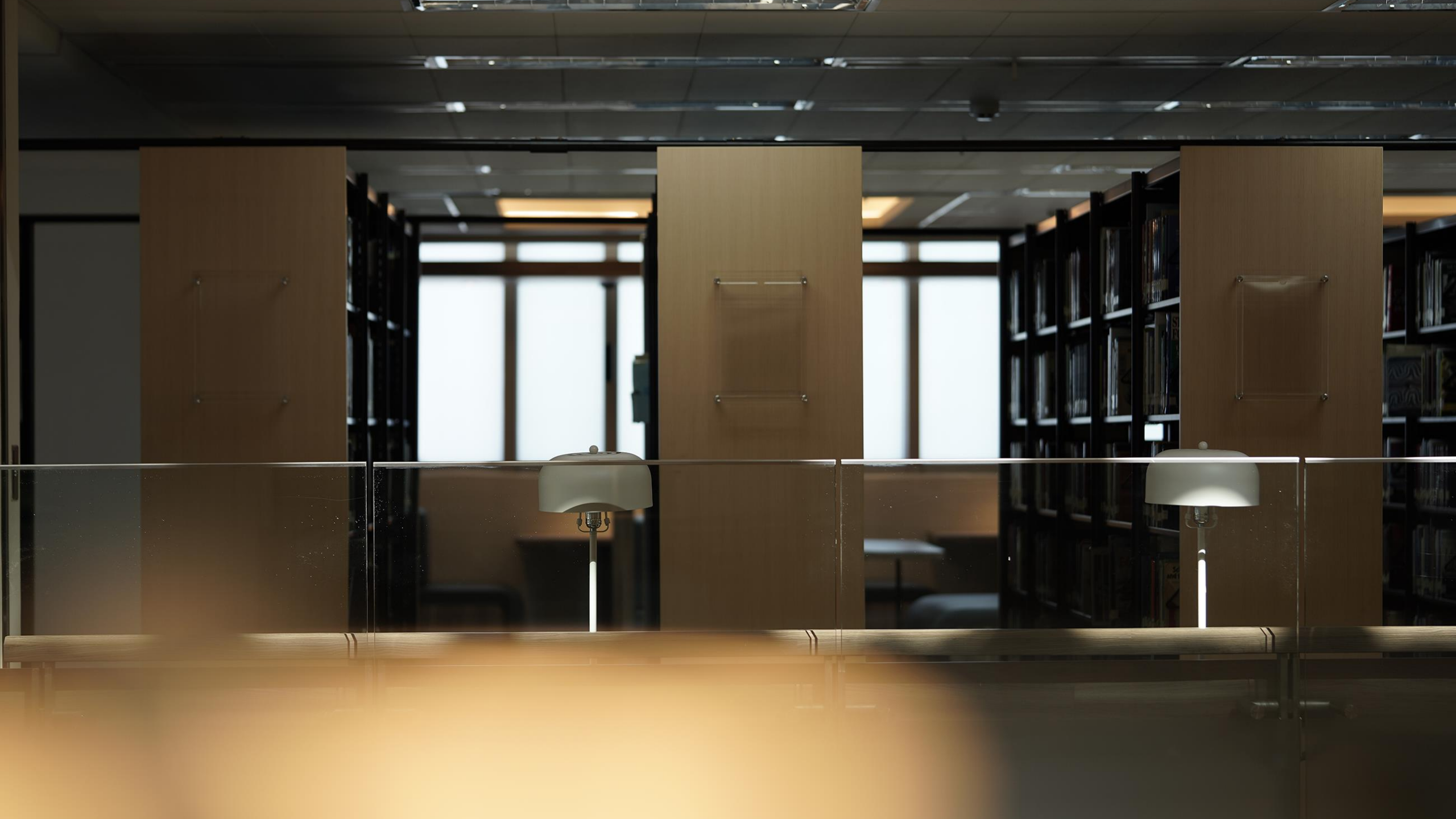

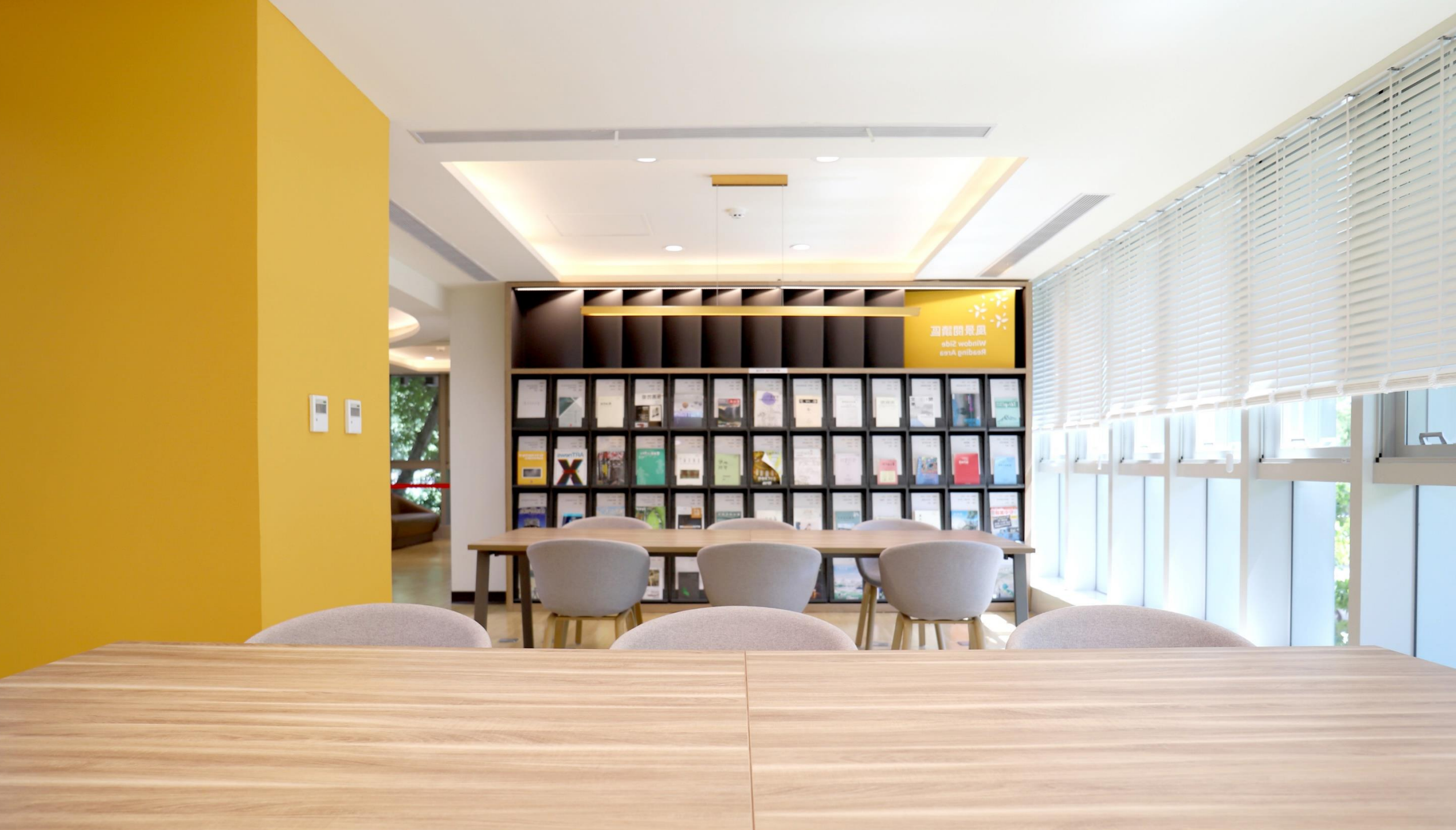

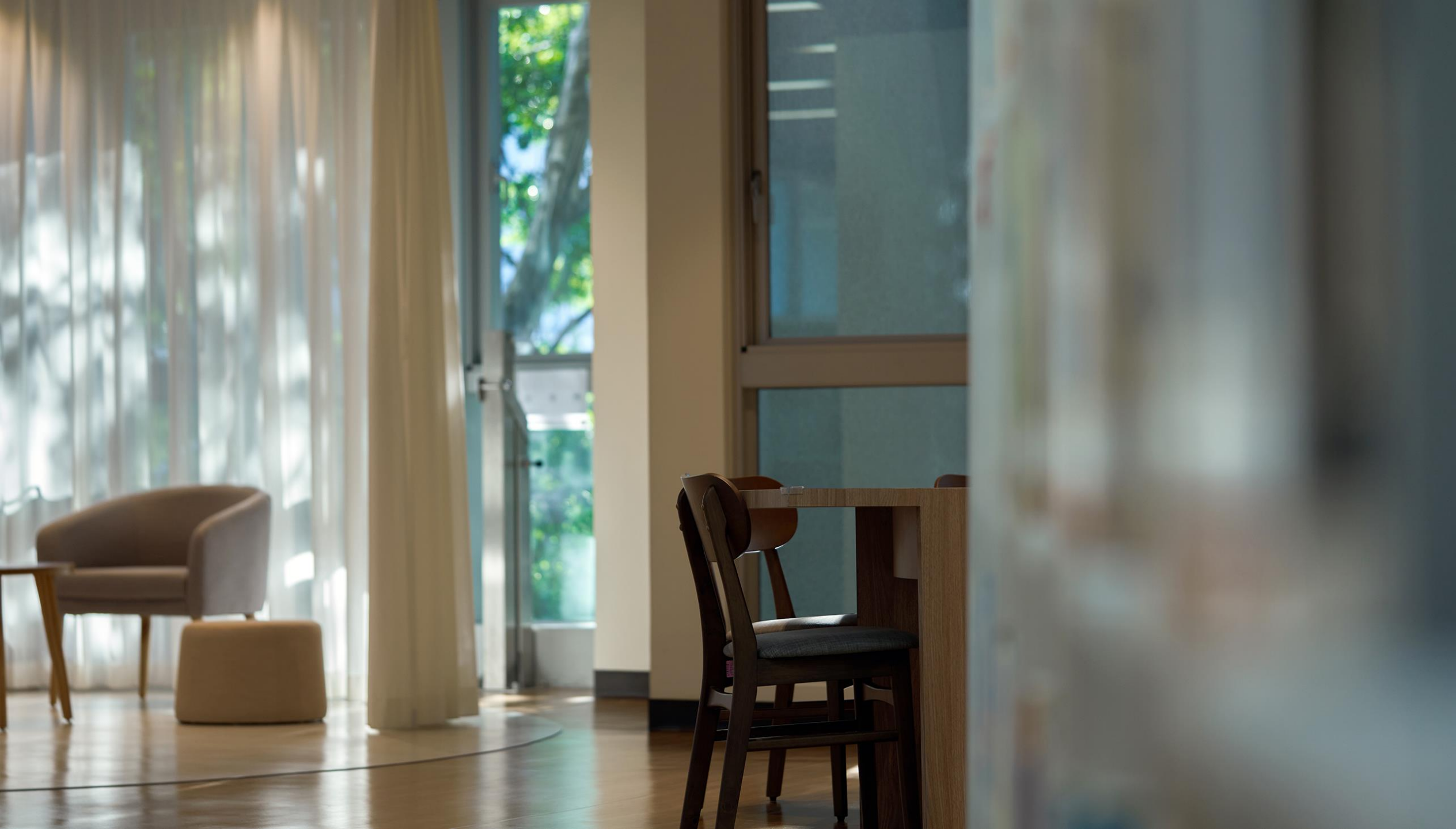

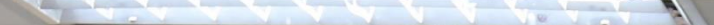

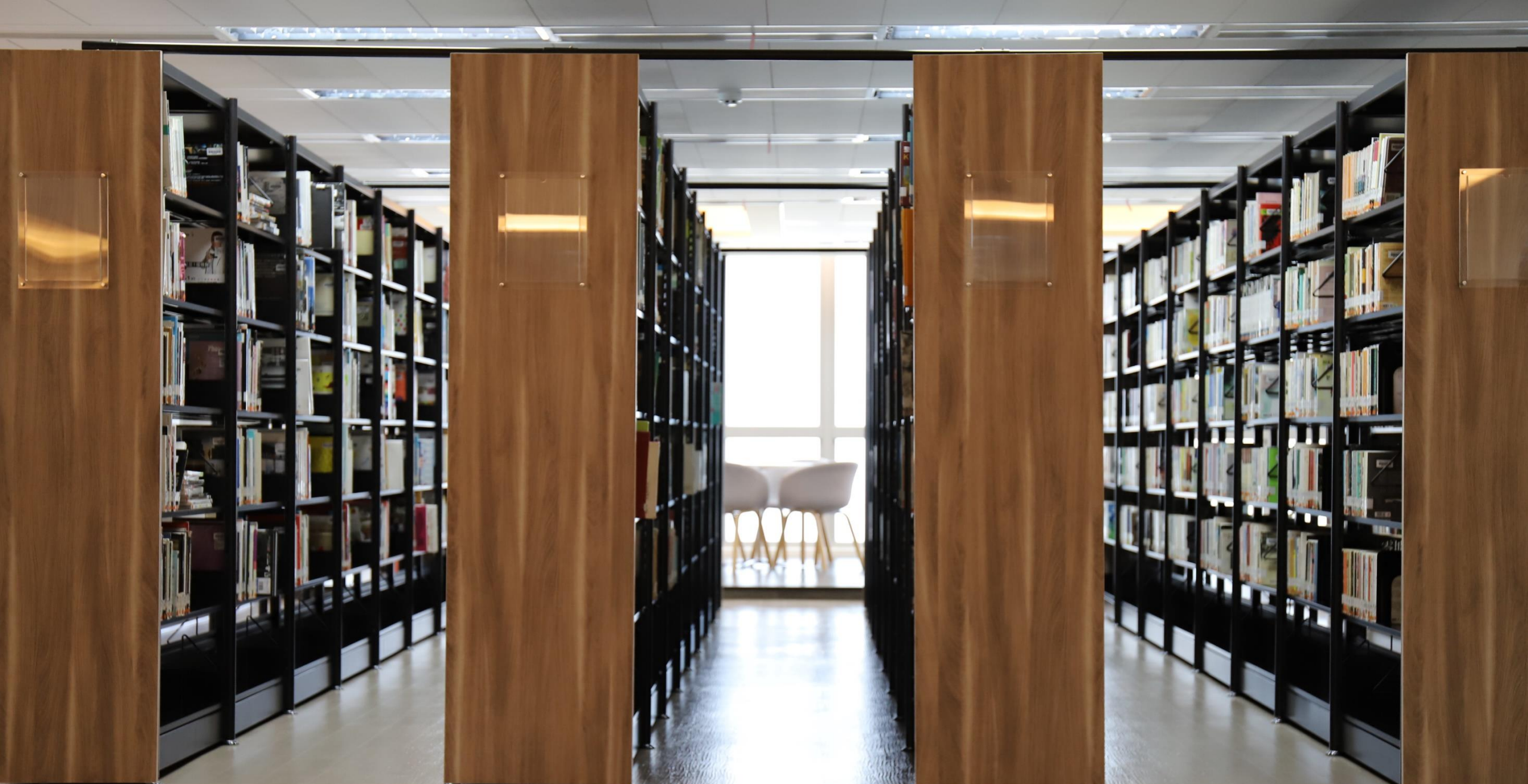

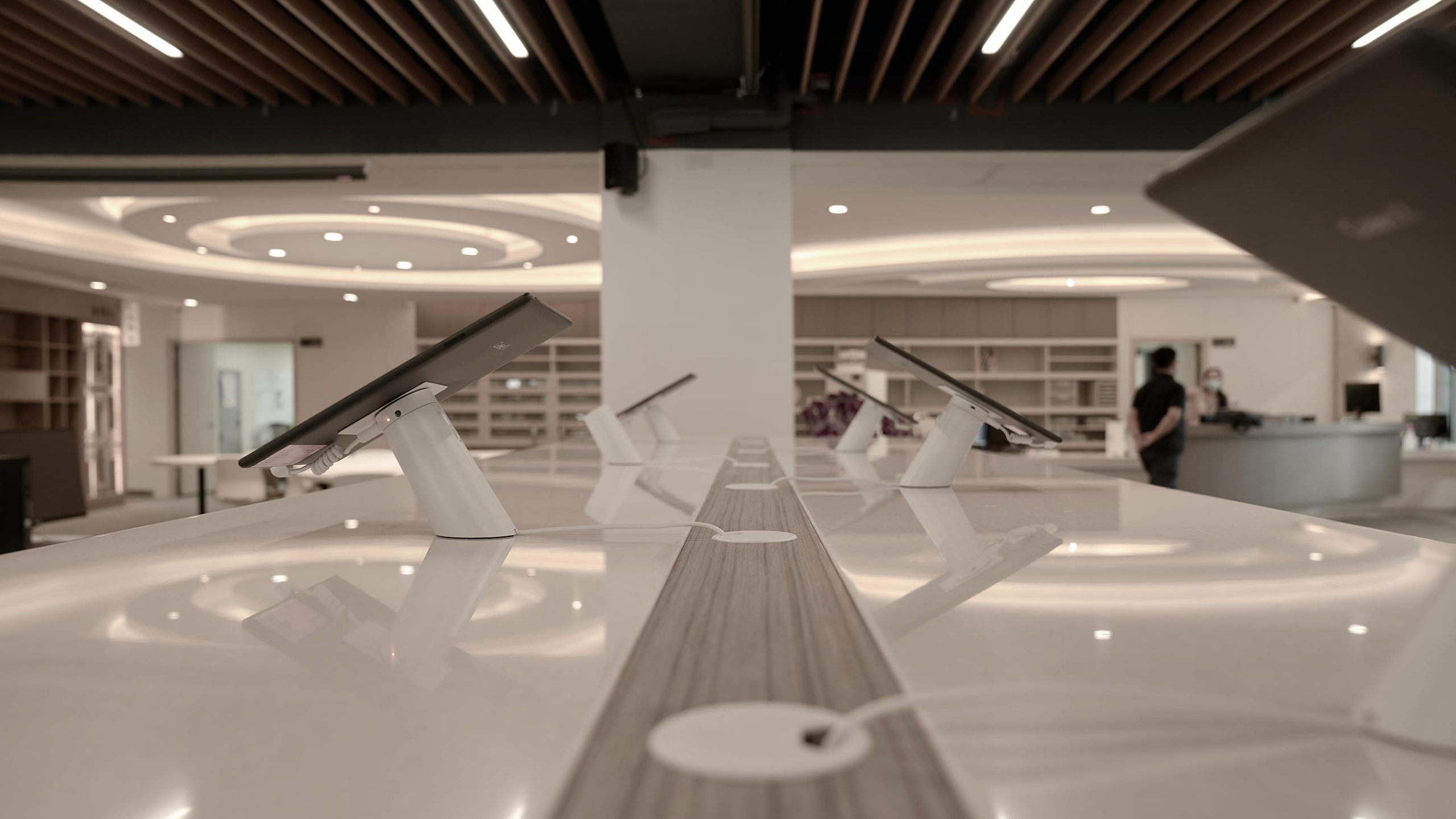

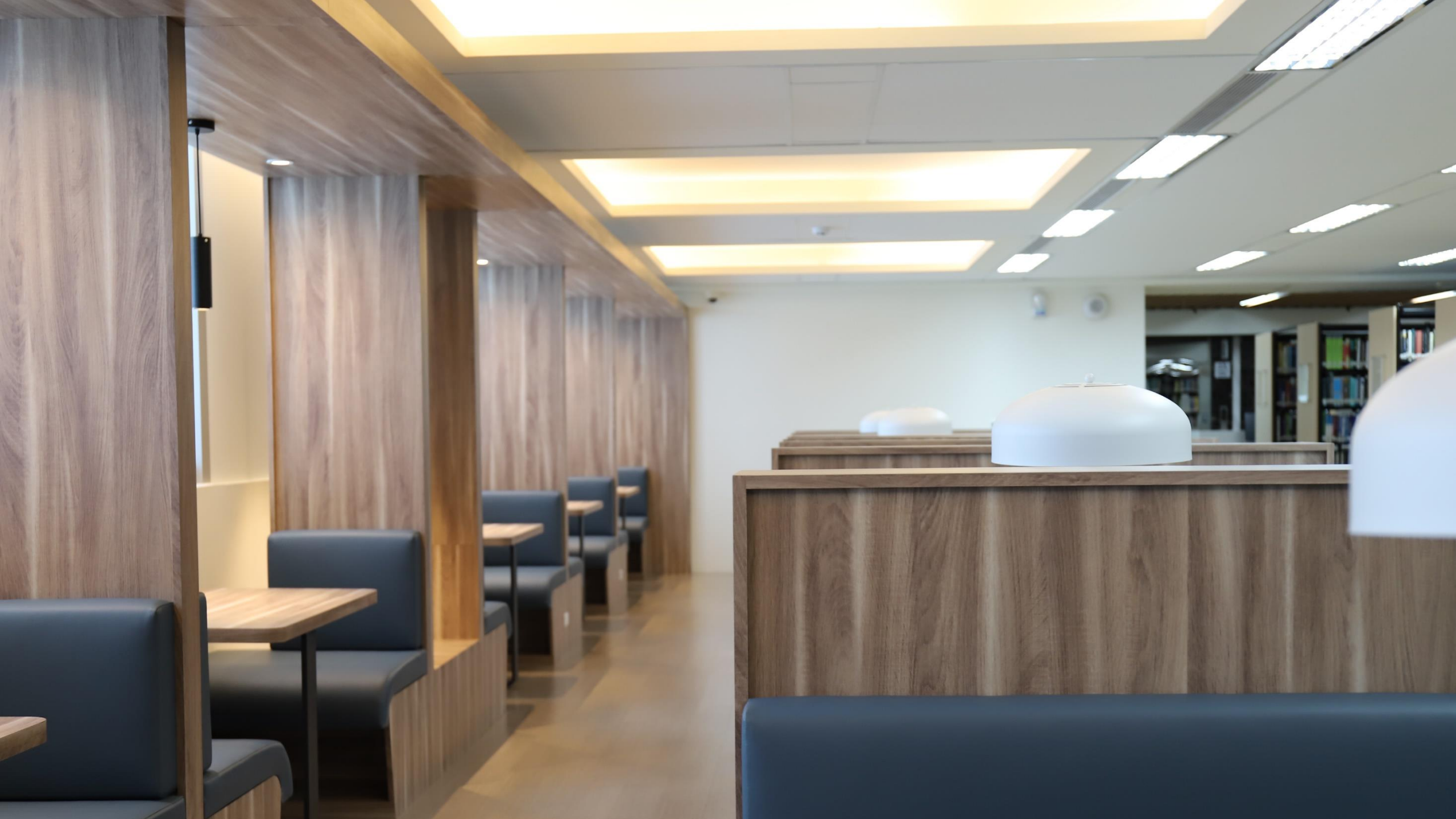

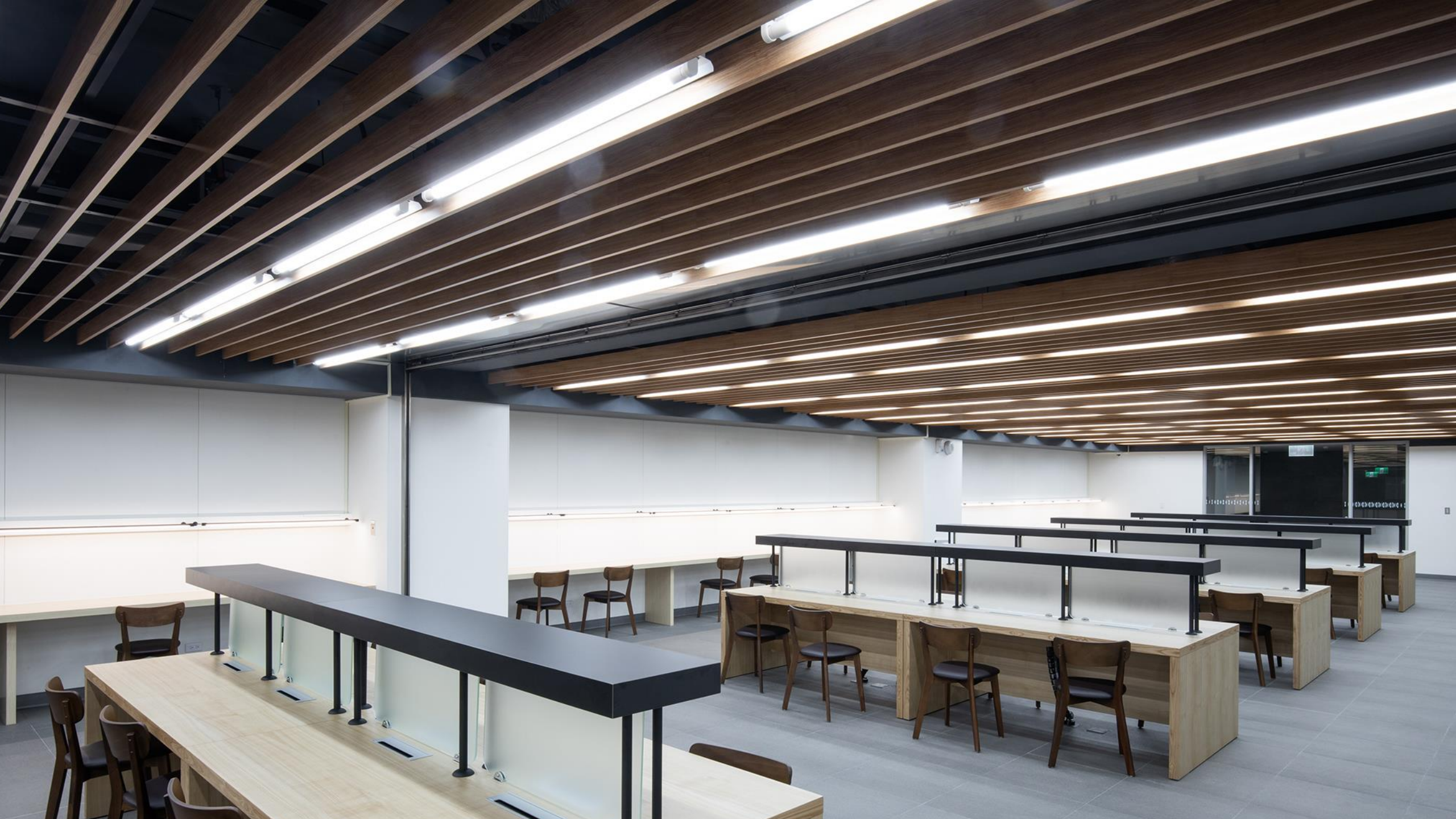

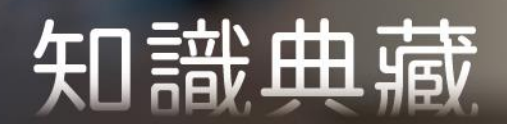

學習交流

知性休閒

臺北市立大學 2023

# 新生始業輔導活動 認識圖書館—資料蒐集與運用

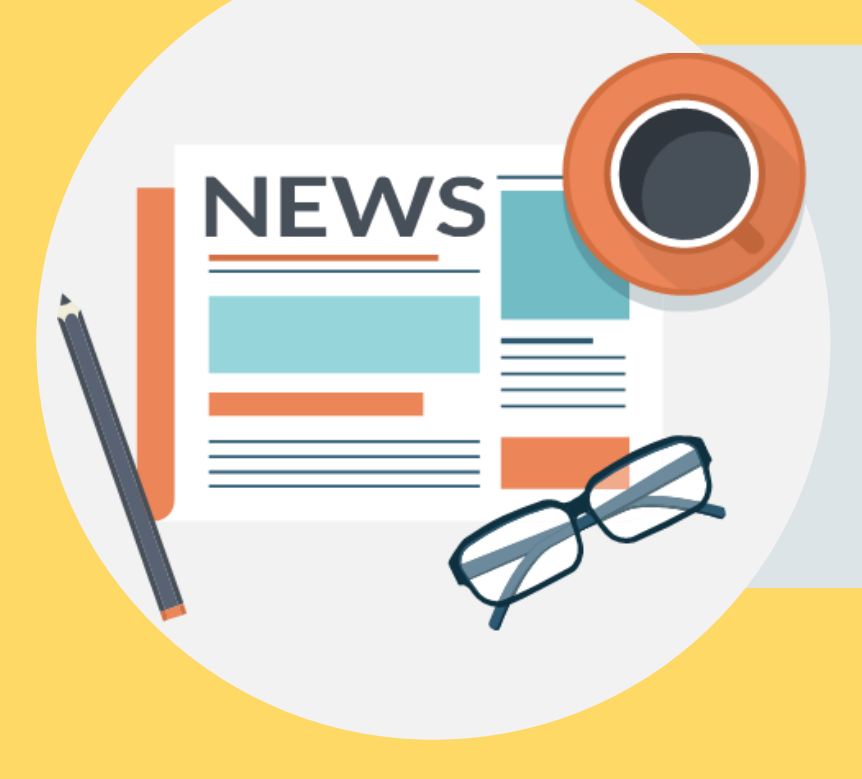

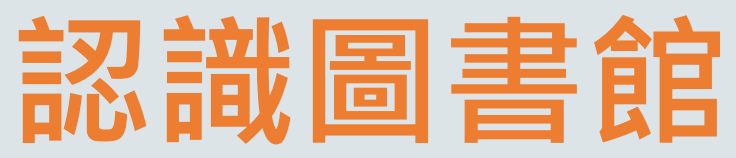

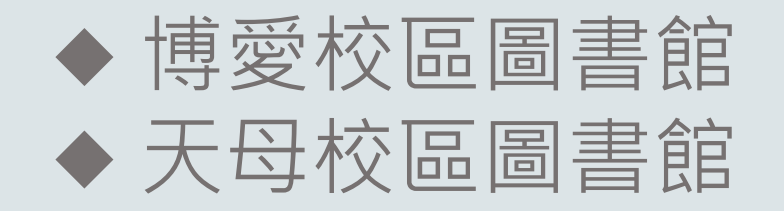

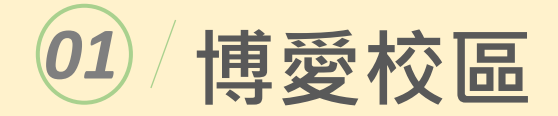

#### B1 自習區、閉架書庫

|   | 1 F        | 流通櫃台、主題書展/新書展示區、<br>學習共享區、閱報區(當日報紙)                |
|---|------------|----------------------------------------------------|
|   | 2 F        | 參考櫃台、期刊區、多媒體資源區<br>(視聽資料區、視聽觀賞區、視聽小間)              |
|   | 3 F        | 中文圖書區 (000-399)、兒童讀物區、<br>麟洋廳、藝文長廊、討論室             |
| 館 | <b>4</b> F | 中文圖書區(400-999)、STEM繪本區、<br>特藏室、多功能閱讀空間、討論室         |
|   | 5 F        | 西文圖書區(000-617)、學位論文區(可外借)、國中小教課書區(可外<br>借)、討論室、會議室 |
|   | 6 F        | 西文圖書區(618-999)、參考書區(含學位論文)、教案發展區、討論室<br>研究小間       |

Library 認識圖書館

### 博愛校區 討論室 / 視聽小間

# ◆ 討論室及視聽小間每次限3人以上 ◆「空間預約系統」登記 ◆ 使用當日至櫃台憑證借用(至少3人到場) ◆ 另有單、雙人視聽內閱區,可憑證至櫃台登記使用

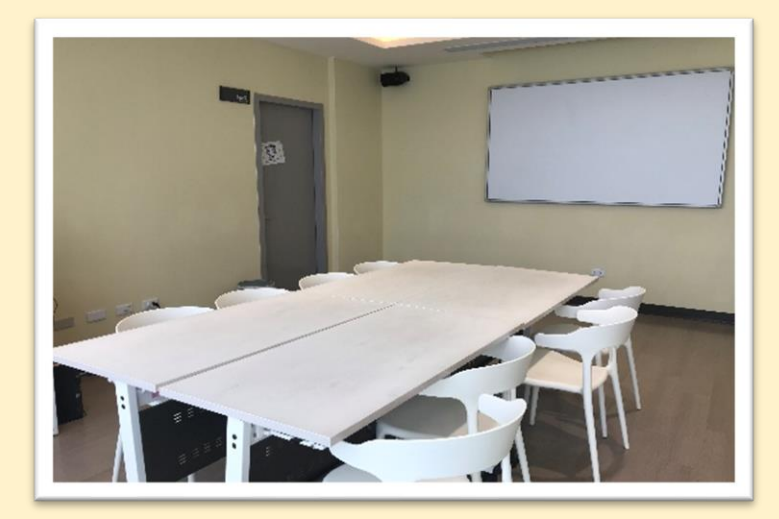

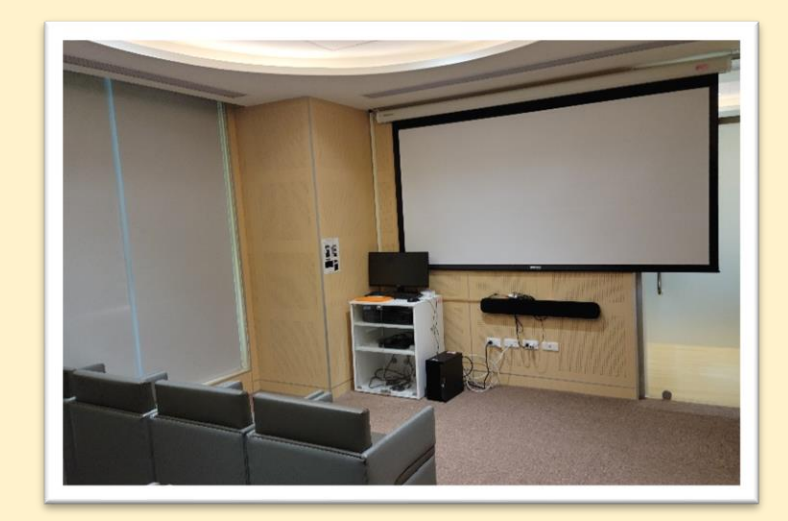

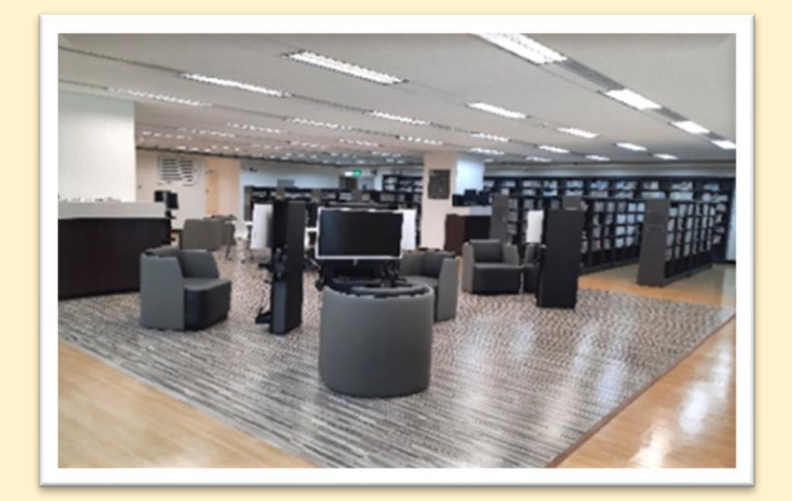

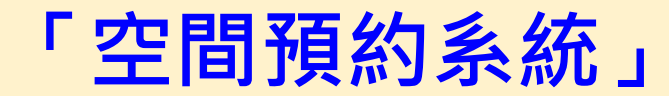

#### 圖書館首頁 – 空間預約 – 空間預約系統

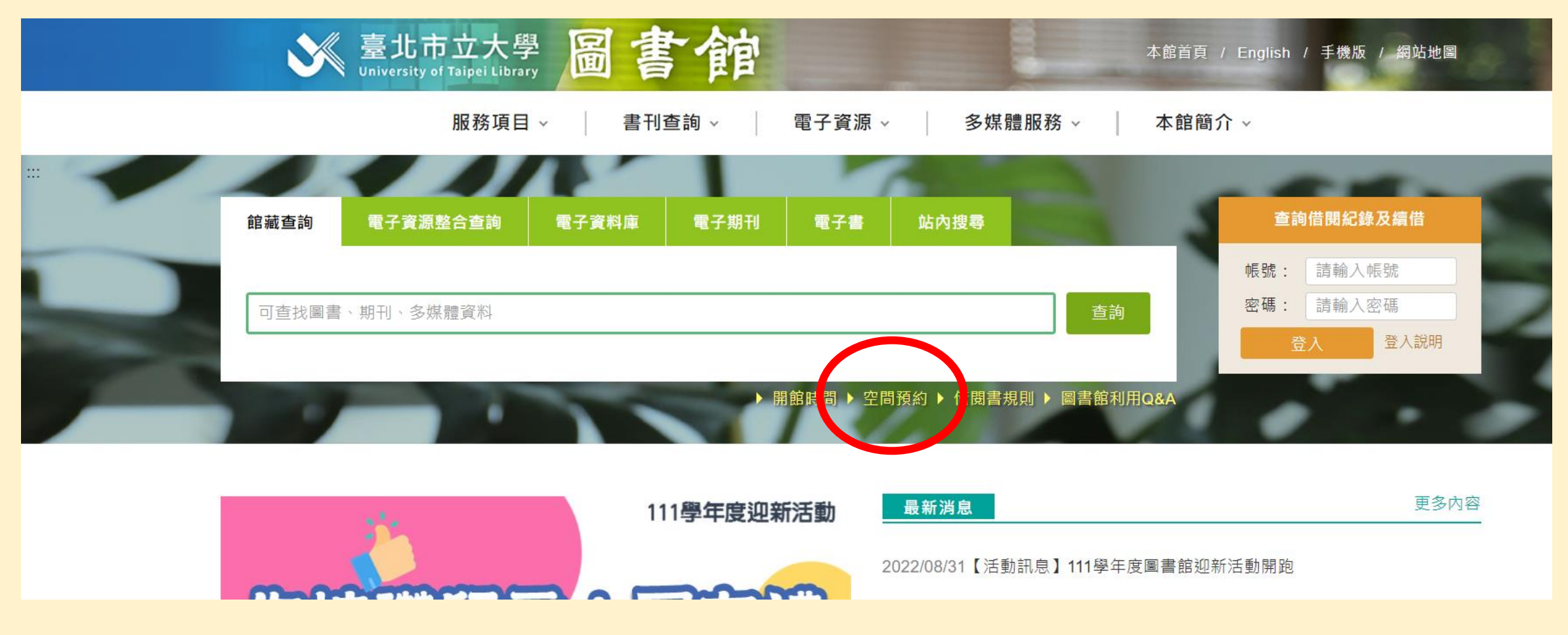

#### 進入空間預約系統後

# 1.輸入校務系統帳號密碼 2.點選「場地借用申請」 3.選擇想要借用的場地及日期即可

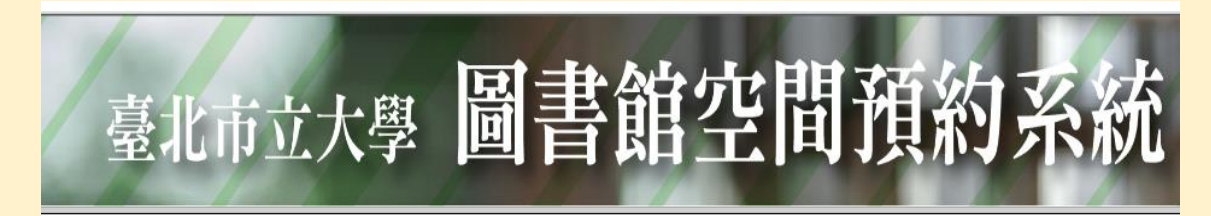

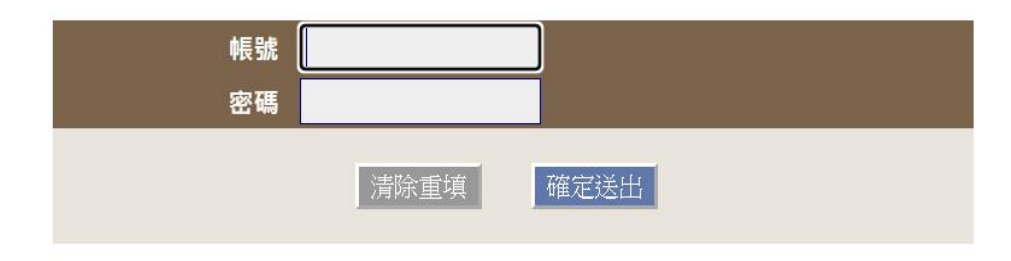

- ◆帳號/密碼: 校務行政系統之帳號及密碼。 忘記或修改密碼,請至校務行政系統查詢及修改。
- 備註: 本系統不支援行動版瀏覽器,請使用電腦版瀏覽器。

#### 亦可查詢場地狀態跟借用紀錄

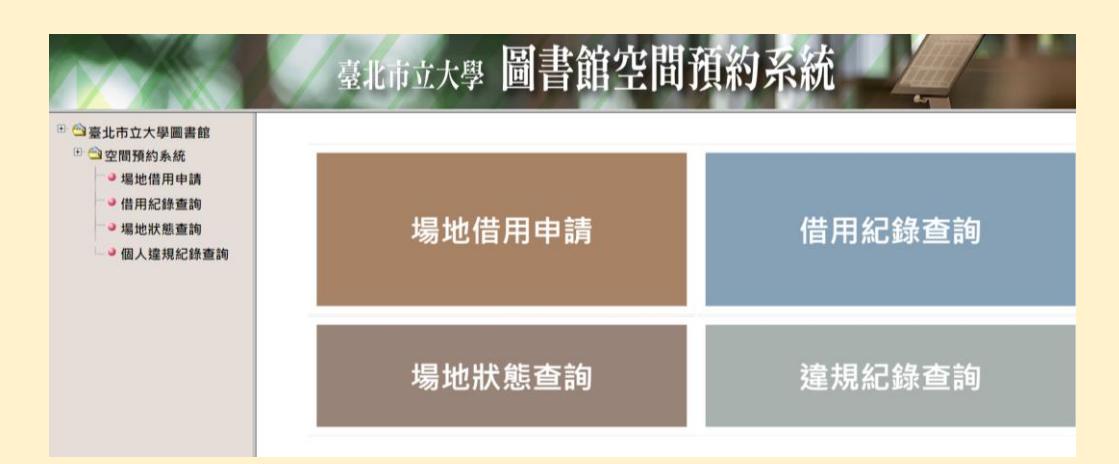

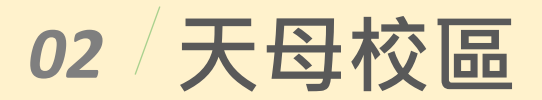

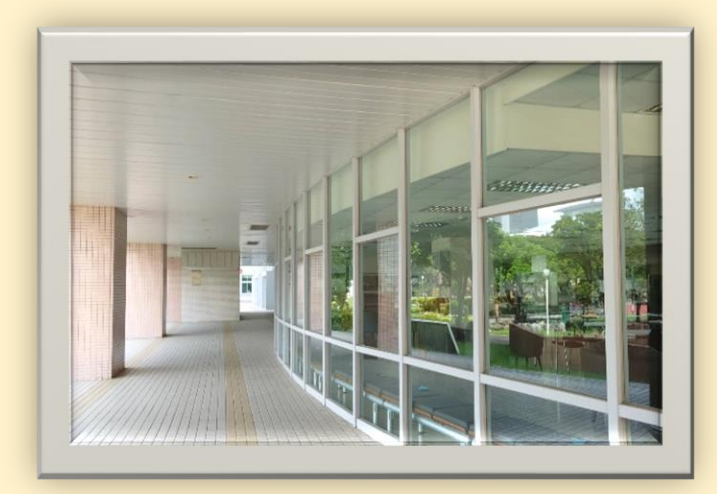

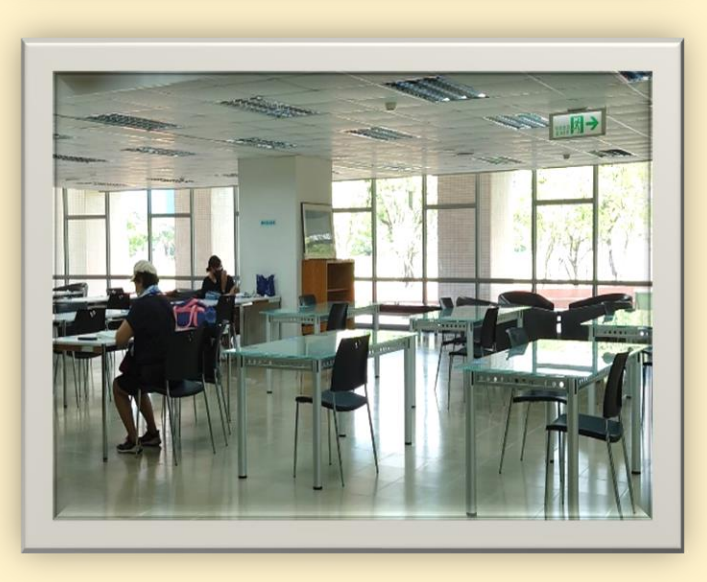

#### 1 F 漫畫書、中外文期刊現刊本、教師指定參考書、報紙、公播版光碟、中外文參考書、 大陸地區中文圖書、學位論文、中西文期 刊合訂本、中文學報

2F 中文圖書、西文圖書

# Library 認識圖書館

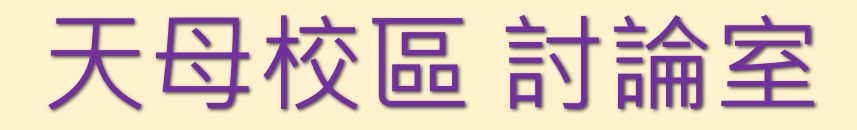

# ◆學生須憑學生證借用 ◆每次限3人以上,櫃台登記使用

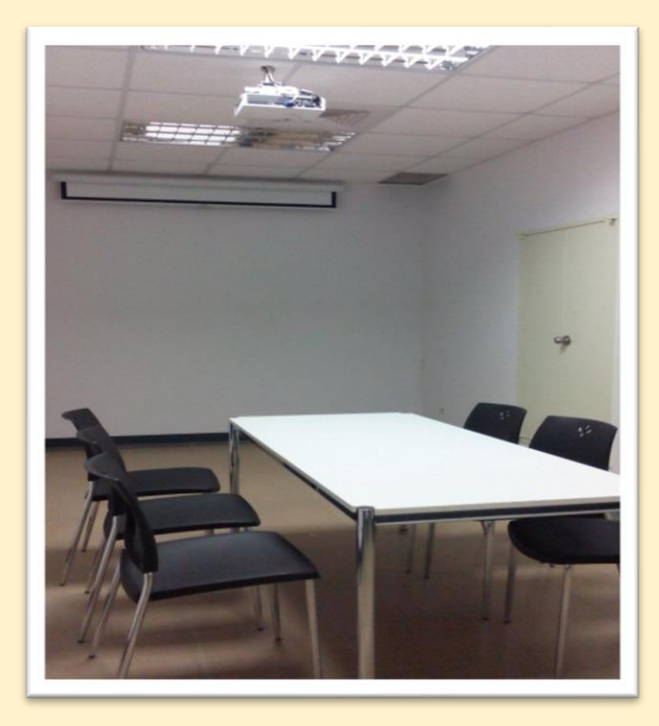

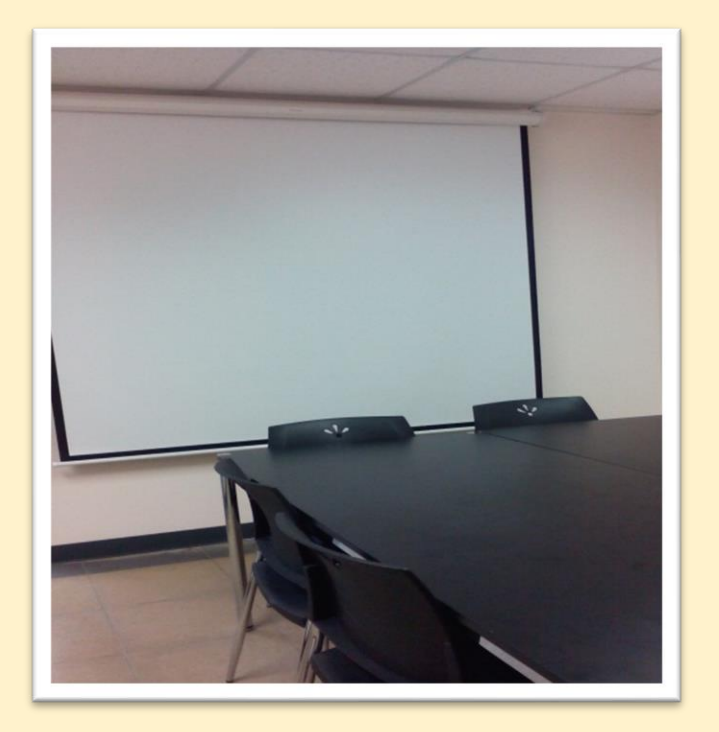

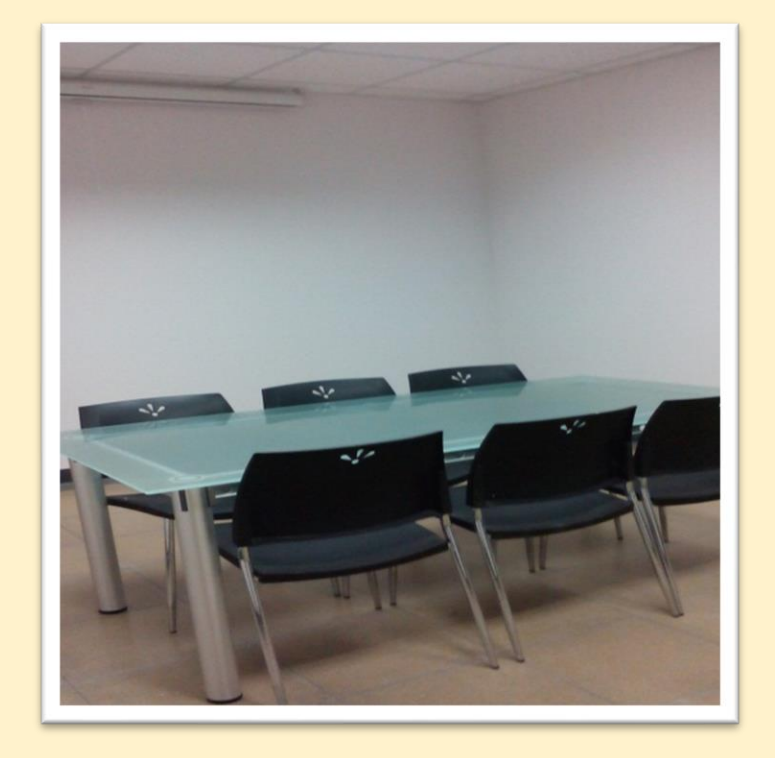

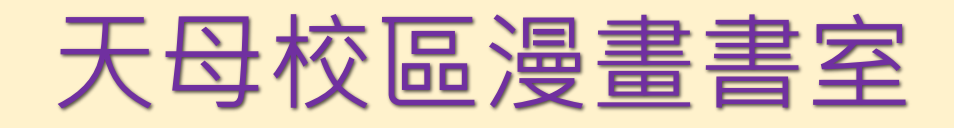

# ◆學生須憑學生證進館使用 ◆漫畫書室圖書不外借,請在漫畫書室閱覽 ◆蒐集主題以體育運動類為主

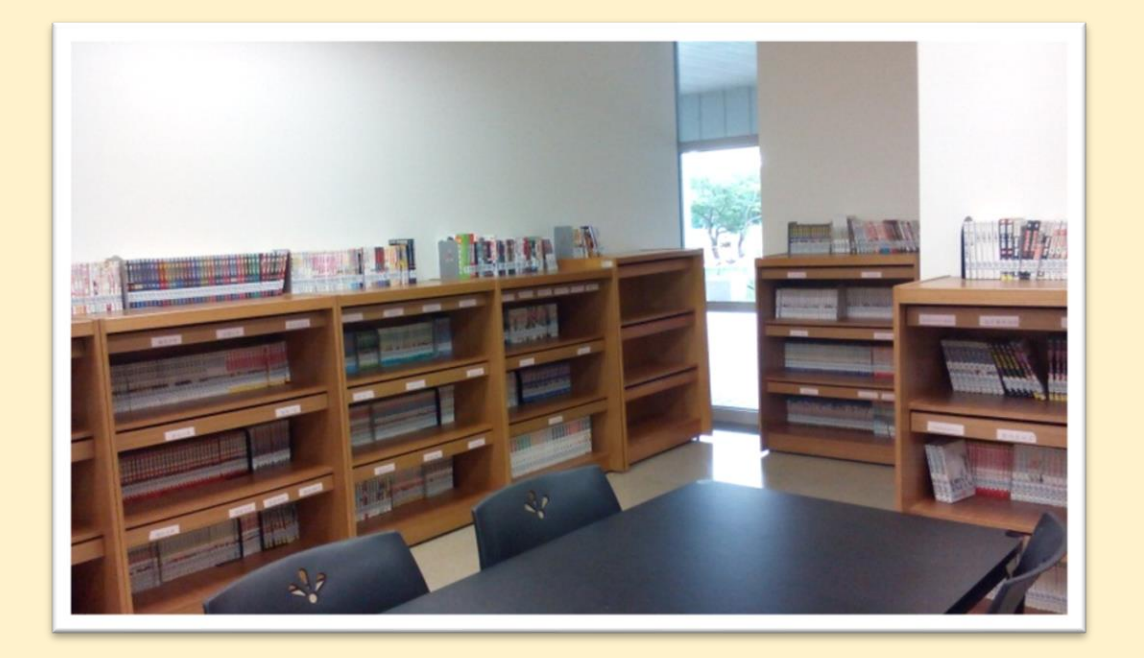

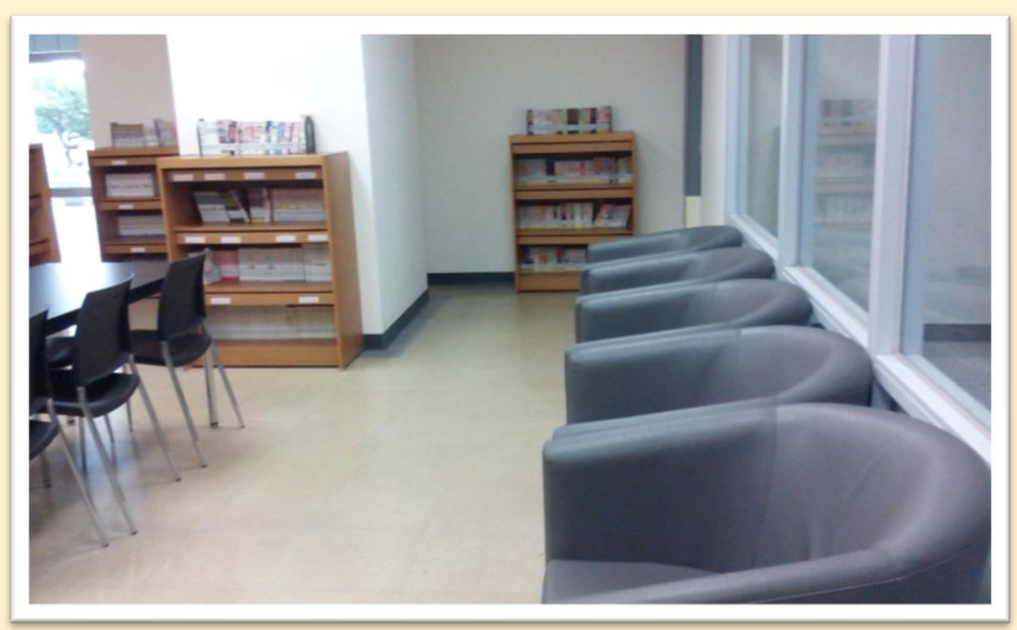

# Library 圖書館服務

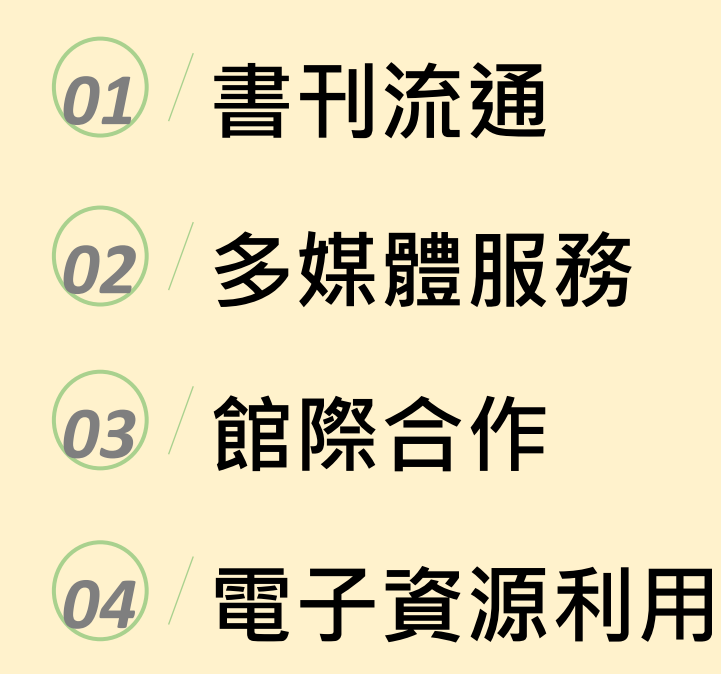

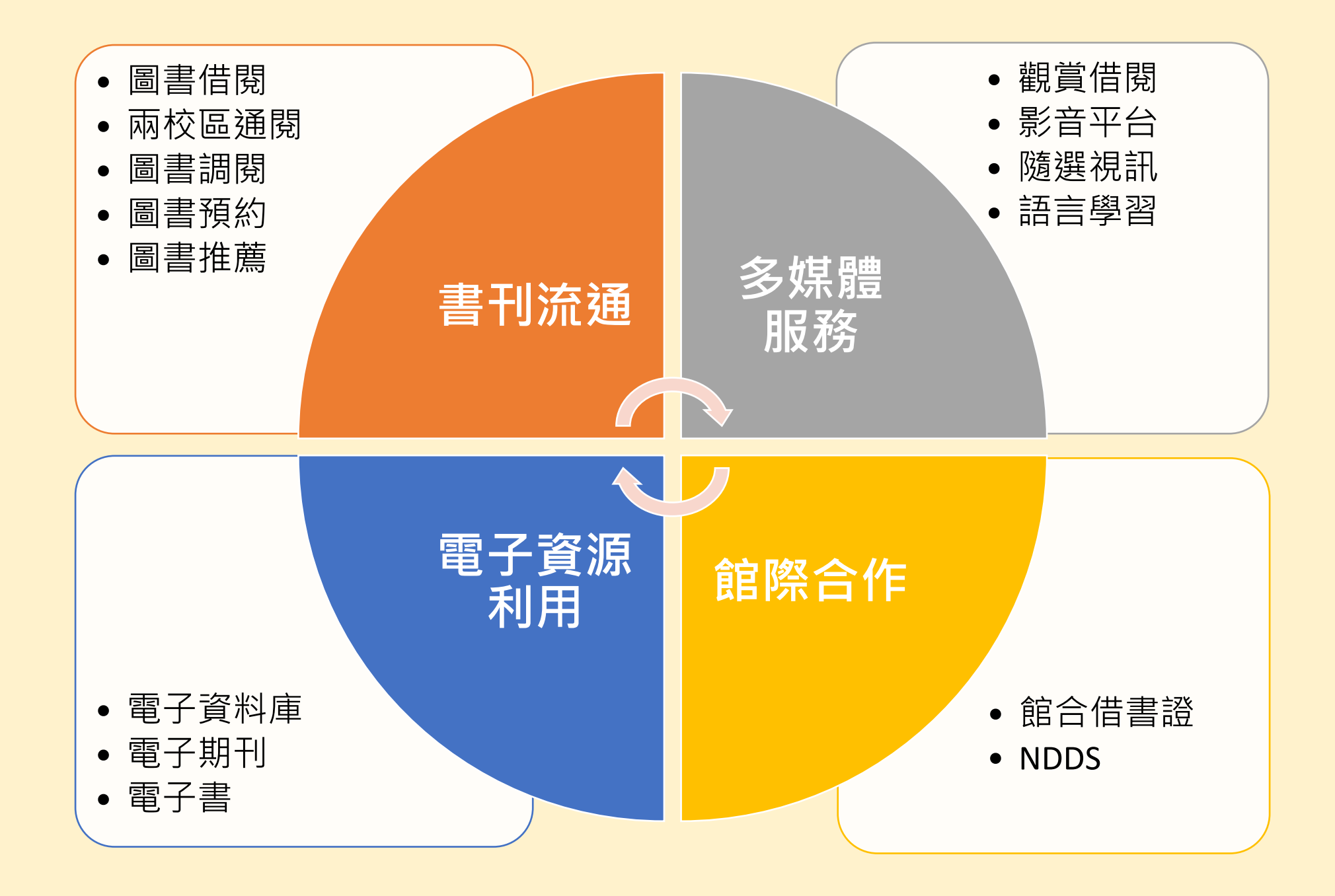

### 1. 書刊流通

- ≻借閱冊數:60冊
- ▶續借次數:3次(每次可借60天)
- ▶ 兩校區通閱:兩校區的書皆可跨館借還
- ▶ 圖書調閱: 調閱存放在閉架書庫的圖書
- ▶圖書預約:預約外借中的圖書
- ▶ 圖書推薦: 推薦圖書館尚未典藏的圖書

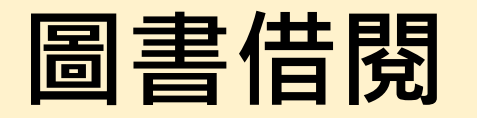

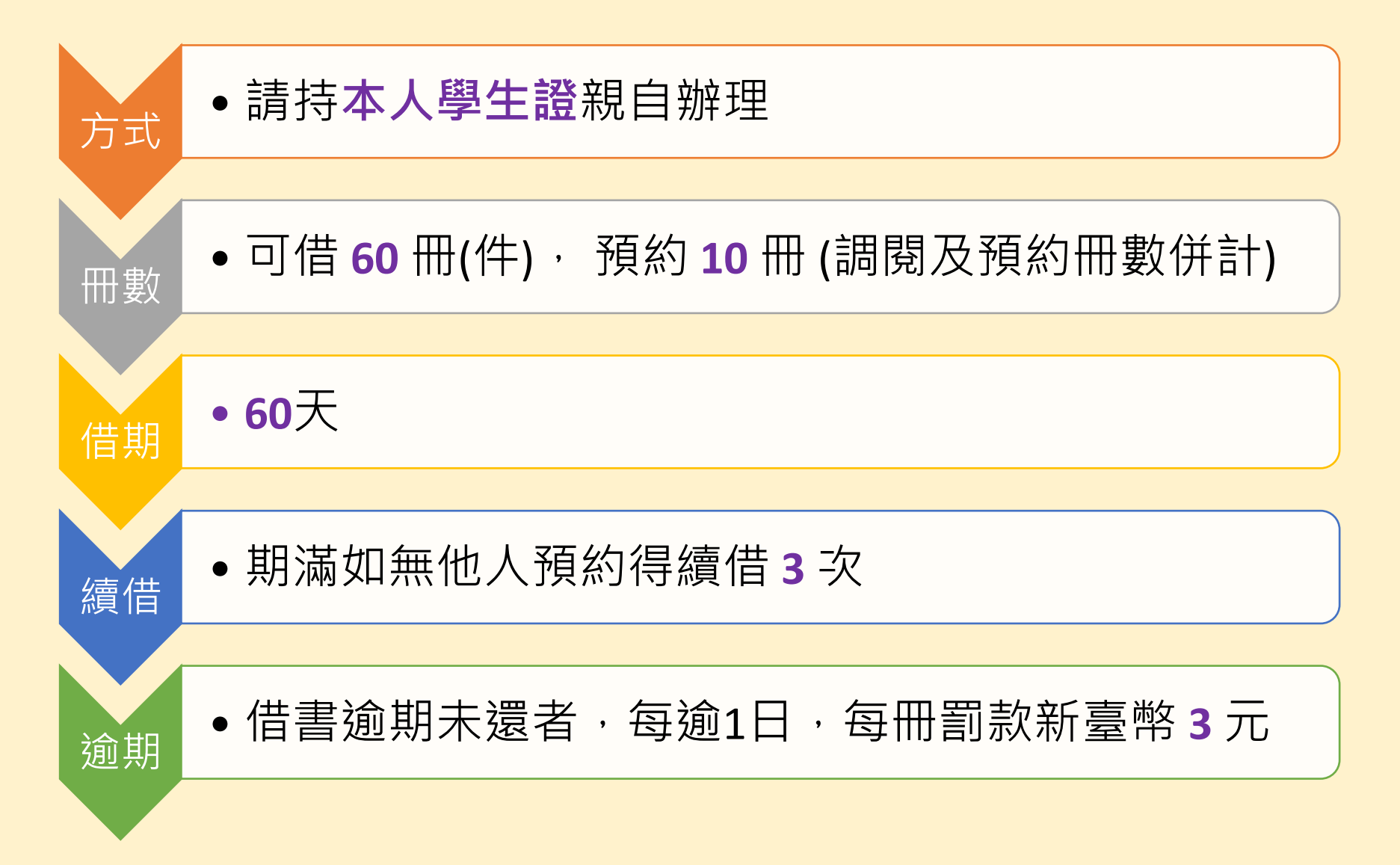

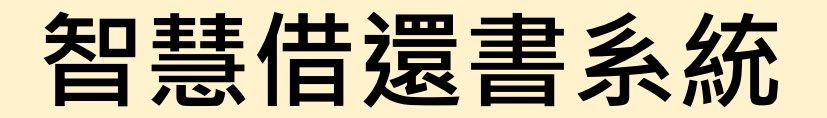

#### • 自助借書

#### • 免入館24小時自助還書

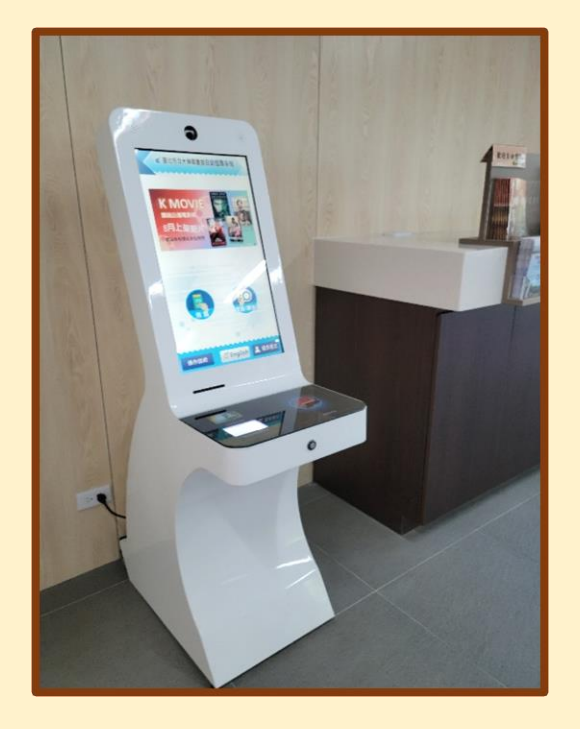

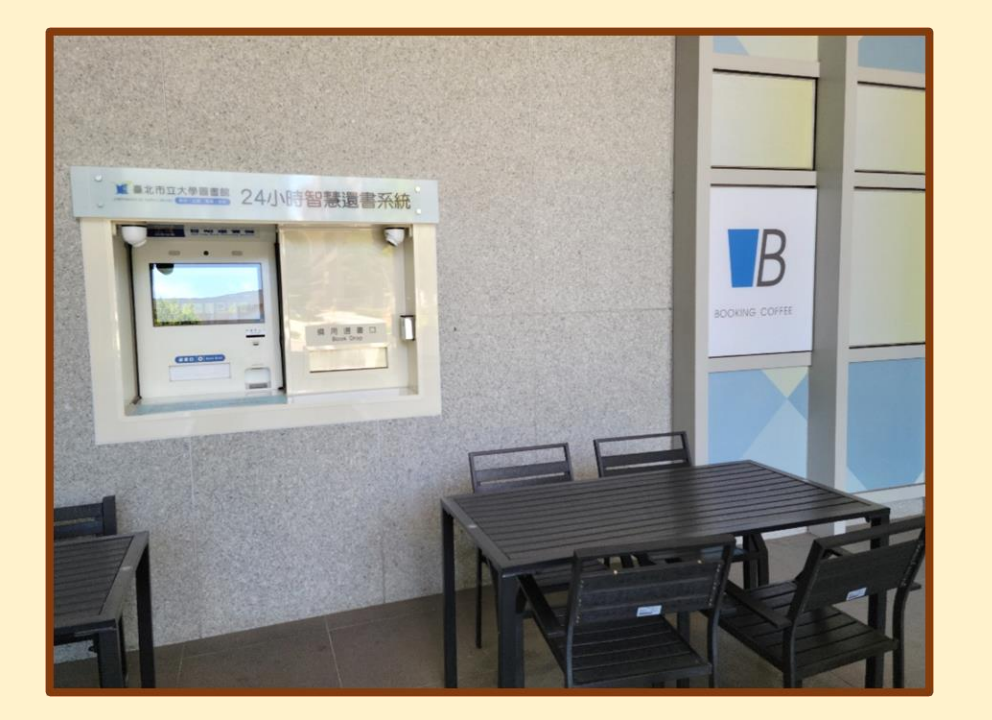

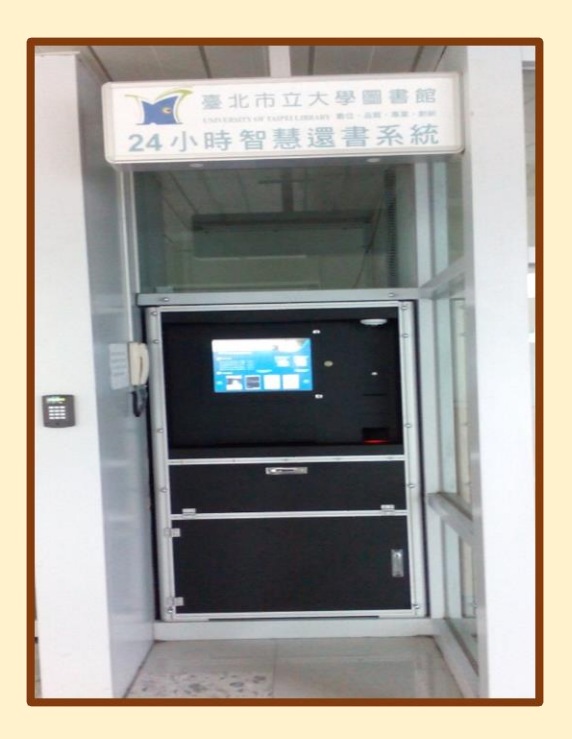

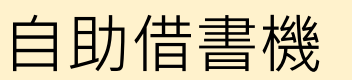

博愛校區 24H自助還書機

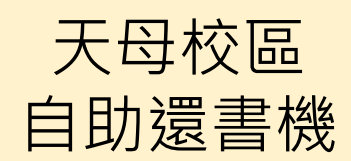

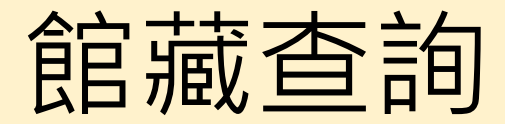

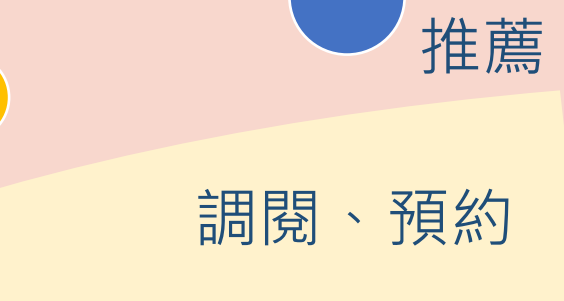

#### 瀏覽新進館藏

查詢館藏圖書、期刊、 視聽資料、電子資源

#### 圖書館首頁 – 館藏查詢快捷列

| 3     | 臺北市立大學<br>University of Taipei Library | 圖書     | 「館       |           |           |            | 本館首頁 / | English / 手機版 / 網站地圖                                | 8 |  |
|-------|----------------------------------------|--------|----------|-----------|-----------|------------|--------|-----------------------------------------------------|---|--|
|       | 服務項目                                   | →   書刊 | 查詢 ~     | 電子資源 ~    | 多媒        | 體服務 ∽      | 本館簡介   | ` •                                                 |   |  |
| 館藏查詢  | 電子資源整合查詢                               | 電子資料庫  | 電子期刊     | 電子書       | 站內搜尋      | -          | 3      | 查詢借閱紀錄及續借                                           | 5 |  |
| 可查找圖書 | 、期刊、多媒體資料                              |        |          |           |           | 查詢         |        | 帳號:     請輸入帳號       密碼:     請輸入密碼       登入     登入說明 | Z |  |
| _     |                                        |        | <u> </u> | 開館時間 ▶ 空間 | 『預約 ▶ 借閱書 | 規則 🕨 圖書館利用 | Q&A    | 0 -                                                 |   |  |

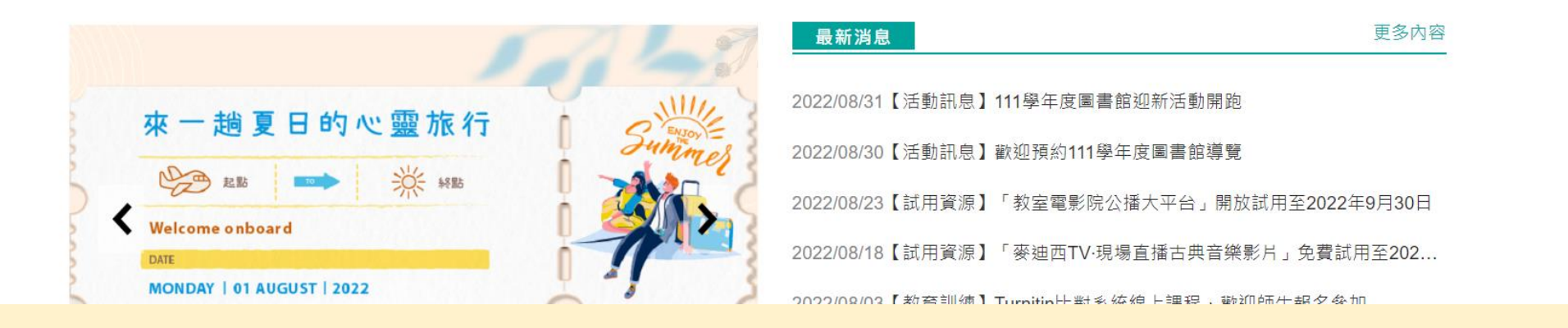

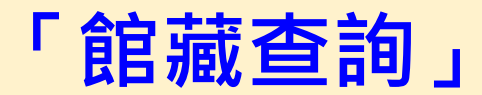

圖書館首頁 – 書刊查詢 – 館藏查詢、借閱紀錄及續借

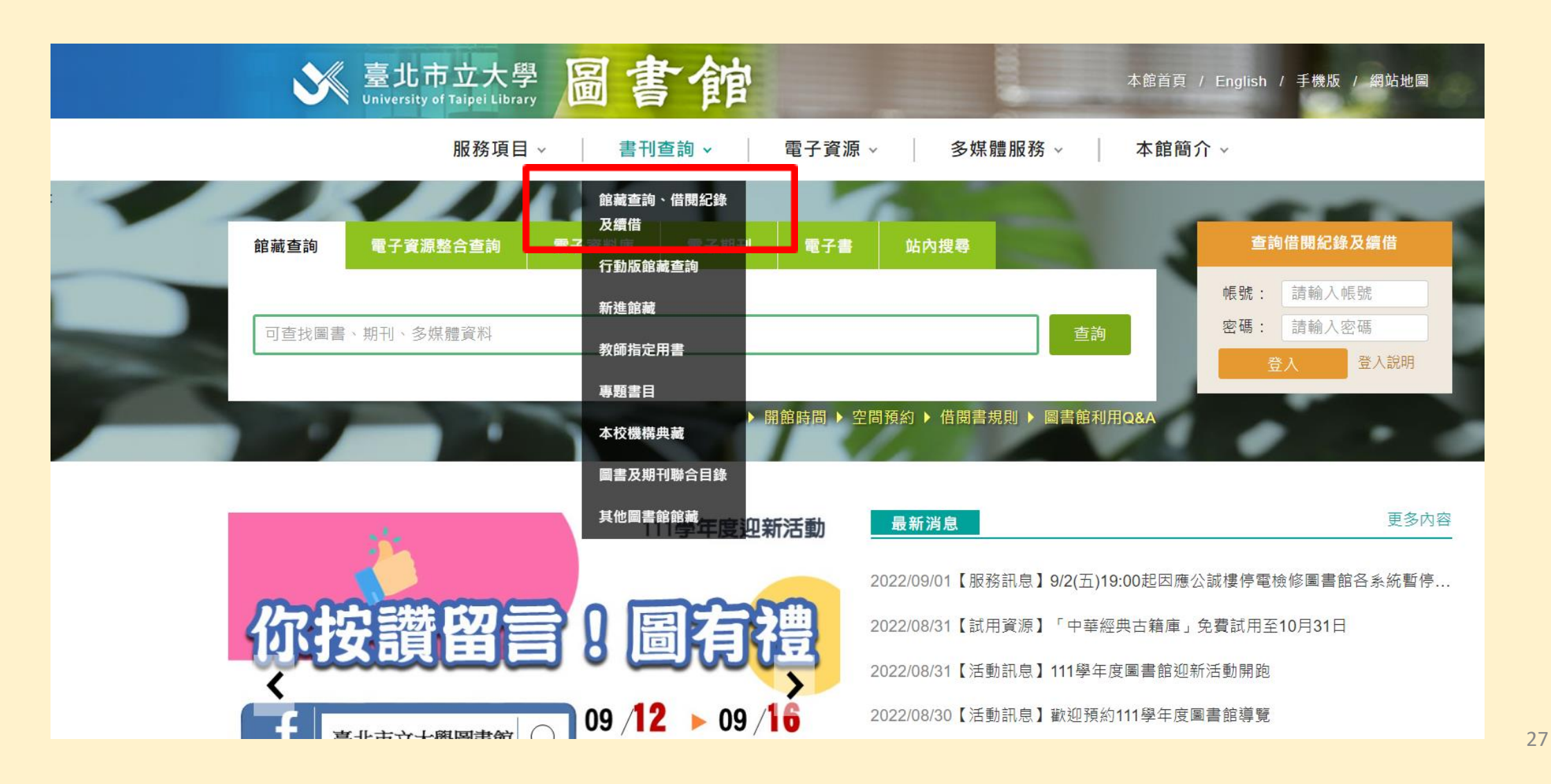

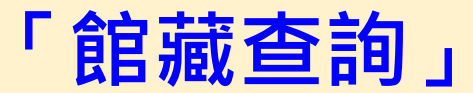

圖書館自動化系統

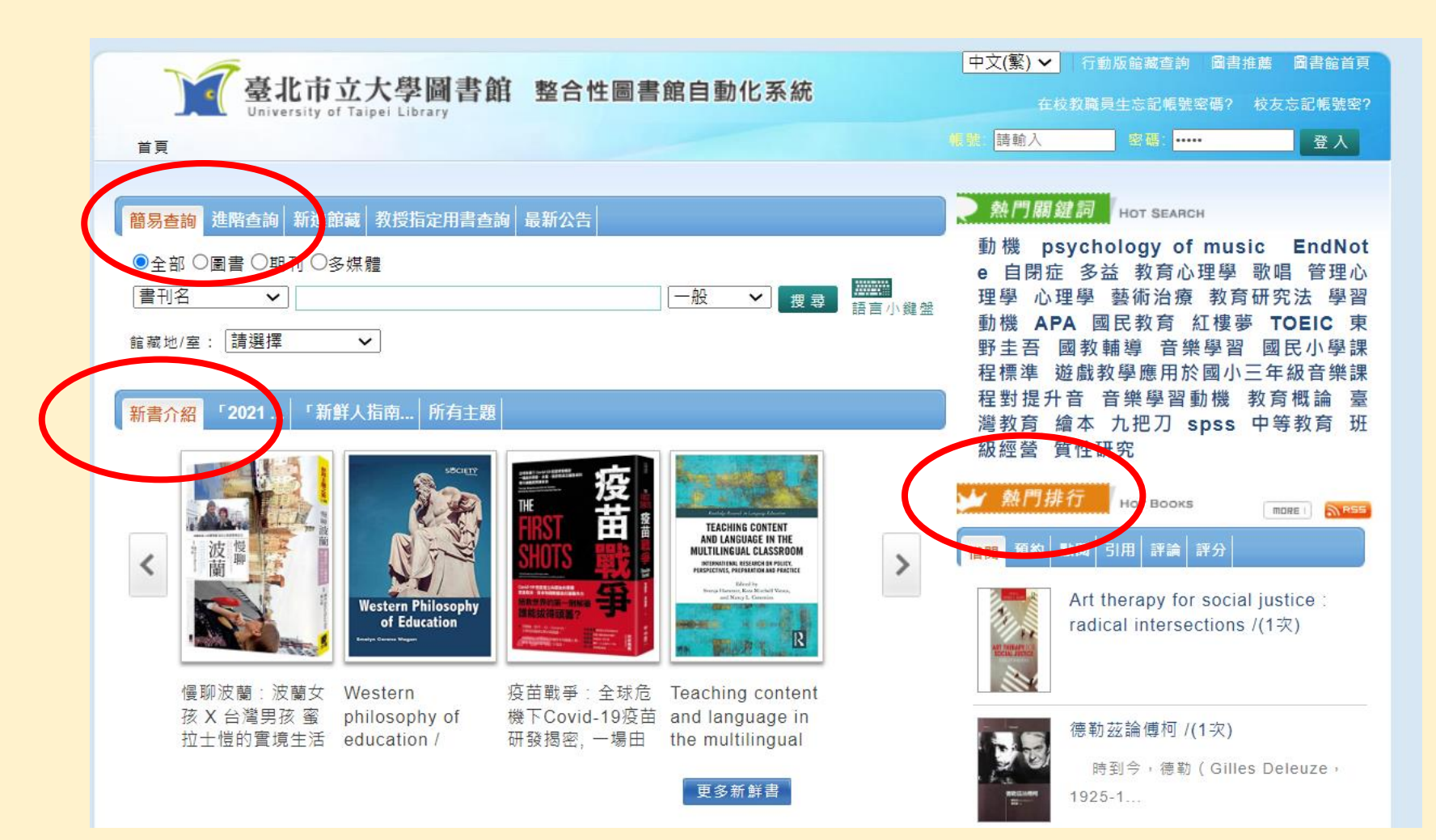

以書刊名稱查詢 如書在架上,請 至架上取書,即 可借閱

亦有新書介紹、 熱門借閱排行等 館藏圖書推薦

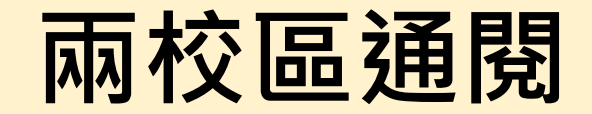

#### ◆ 兩校區圖書及家用版多媒體資料

#### ◆ 代借

- 透過線上「<mark>調</mark>閥」方式申請
- ●以校務系統帳號、密碼登入
- ●每個帳號可申請10冊件(與預約冊數併計)

#### ◆ 代還

● 兩校區圖書及多媒體資料均可在另一校區歸還

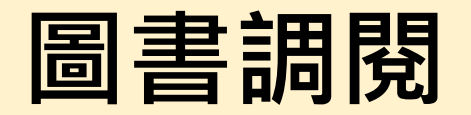

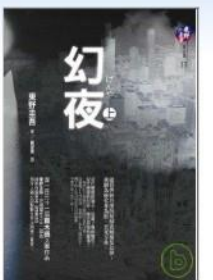

圖片來源: 博客來網路書 → 借閱次數: 100

出版者: 獨步文化出版:家庭傳媒城邦分公司發行 出版地: 臺北市: 出版年: 民97[2008]

作者: 東野圭吾著:劉姿君譯

幻夜=げんや1

■ 轉寄:0 簡略 詳細

語文: 中文

稽核項: 2冊;21公分

叢書名: 東野圭吾作品集;

ISBN: 9789866562082(上冊:平裝):; 9789866562099(下冊:平裝):

💞 點閱: 150 鈊 評分: 0 💭 評論: 0 🗐 引用: 0

MARC

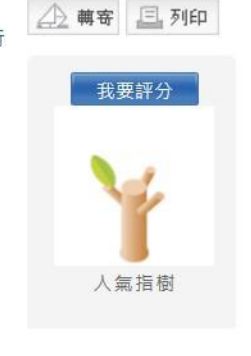

書籤: 🚹 🔃 🗟 🎞 🛐 💉 🛛

匯出資料

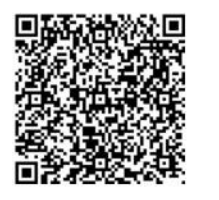

調閱

#### <mark>館藏</mark> 簡介 作者簡介 標籤(0) 收藏(0) 評論(0) 評分(0) 引用(0)

| 館 | 藏地/室:    | 不限       | ✔ 排序 | 條碼號-降冪 🗸      | 總件數 2件  | F 14 4 | 1▶ ▶ 每頁顯示  | 10 🗸 | 件    |
|---|----------|----------|------|---------------|---------|--------|------------|------|------|
| # | 登錄號      | 館藏地/室    |      | 索書號           |         | 資料類型   | 目前狀態 / 到期日 | 附件   | 預約   |
| 1 | A0264855 | 博愛閉架書庫/中 | 回書圖文 | 861.57 5641 2 | 008 v.2 | 圖書     | 書在館        |      | 不可預約 |
| 2 | A0264854 | 博愛閉架書庫/中 | 立圖書圖 | 861.57 5641 2 | 008 v.1 | 圖書     | 書在館        |      | 不可預約 |

#### ◆「書在館」的閉架圖書 --可線上申請調閱

#### ◆以校務系統帳號、密碼 登入後即可申請

◆每個帳號可調閱10冊(件)
 (調閱及預約冊數併計)

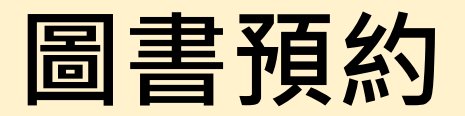

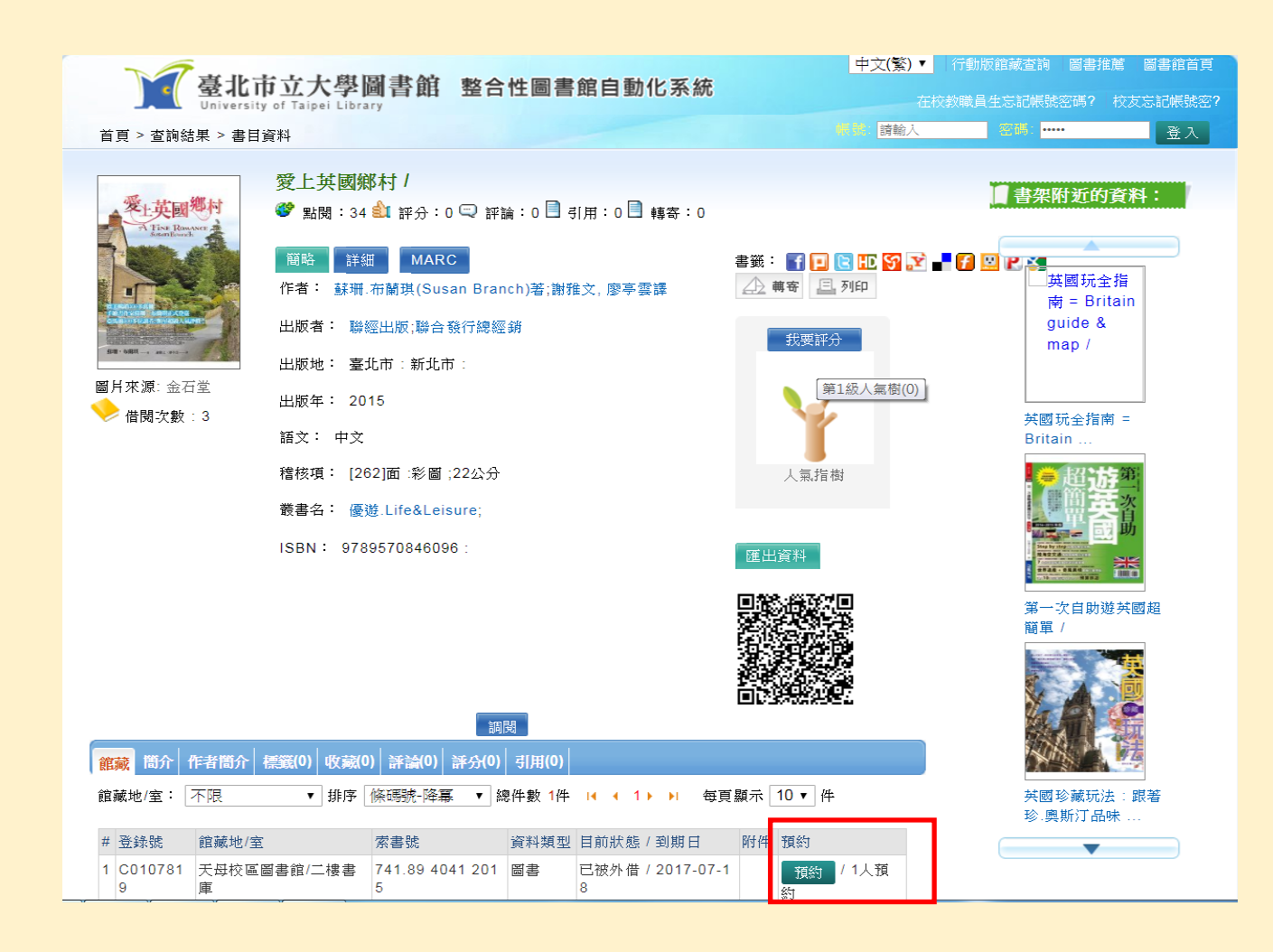

◆「已被外借」的圖書 可線上申請預約

▶ 以校務系統帳號、
 密碼登入後即可預約

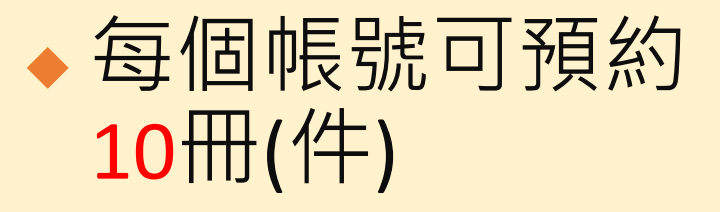

### 查詢個人借閱狀況—個人書房

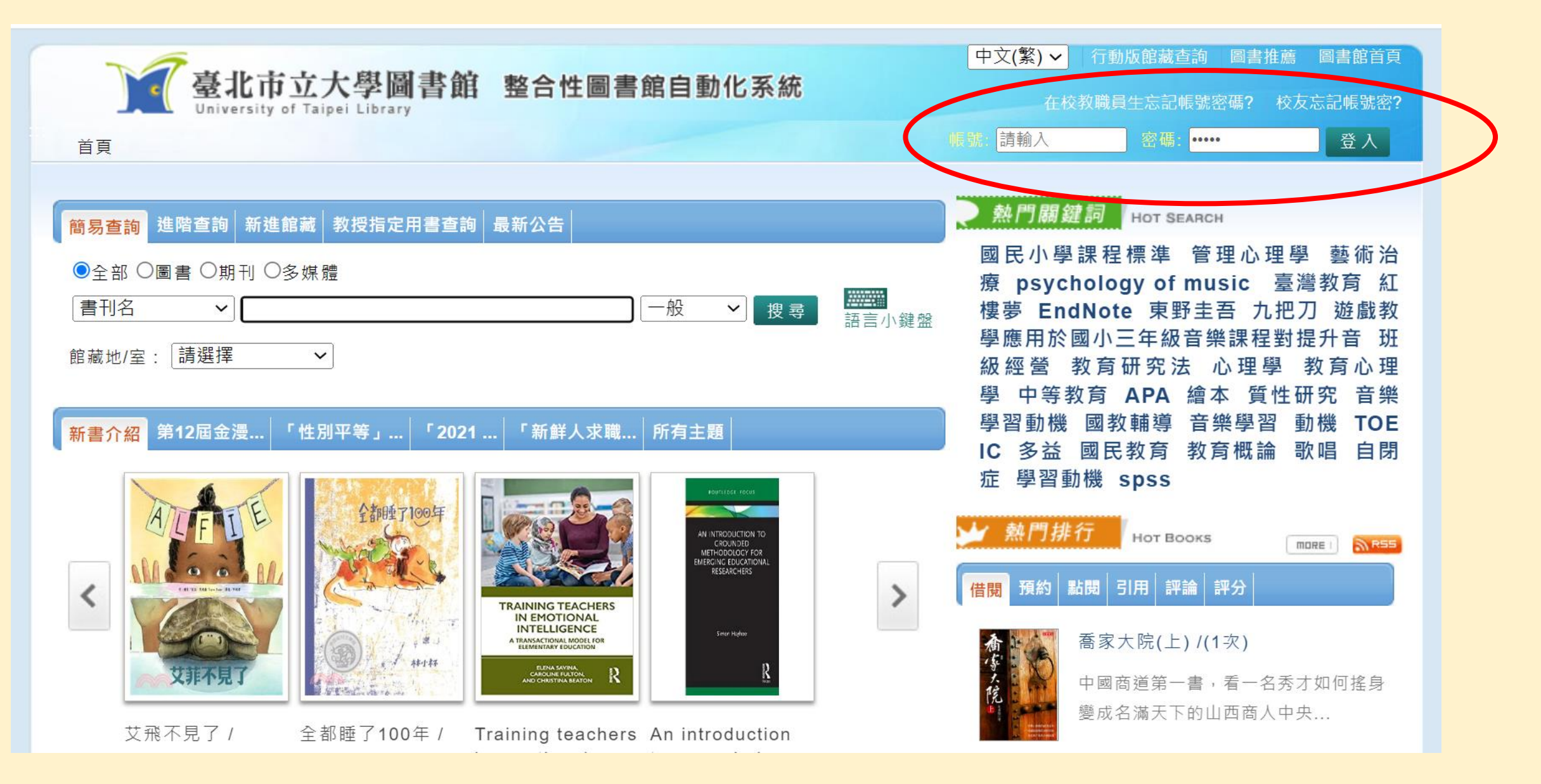

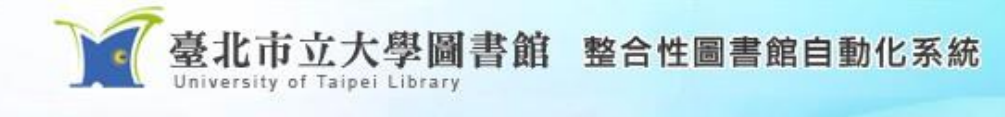

#### 首頁 > 個人書房

中文(繁) ✓ 行動版館載查詢 圖書推薦 圖書館首頁 在校教職員生忘記帳號密碼? 校友忘記帳號密?

Hi~蔣禮芸 登出 🕑 進入個人書房

新到館的書單

|          | 蔣禮芸, 您好!<br>❹預約申請進度 <mark>1</mark> 網路借書申請進度 |                   |
|----------|---------------------------------------------|-------------------|
|          | 借閱/續借:1 <u>件 借閱 (</u> 0件 逾期)                | 回 <u>我的借閱歷史</u>   |
|          | 預約:1 <u>件 預約 (</u> 0 件 已到館)                 | A <u>我的預約歷史</u>   |
|          | 待繳費用:0元                                     | 我的違規歷史            |
| ✔ 修改個人資料 | 我的報失/聲明歸還紀錄(0/0)                            | ▣ <u>調閱目前申請進度</u> |
|          | 今年度借閱 79 疢                                  | ₫ <u>調閱申請歷史</u>   |

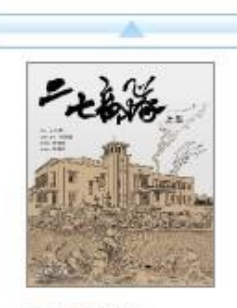

二七部隊 /

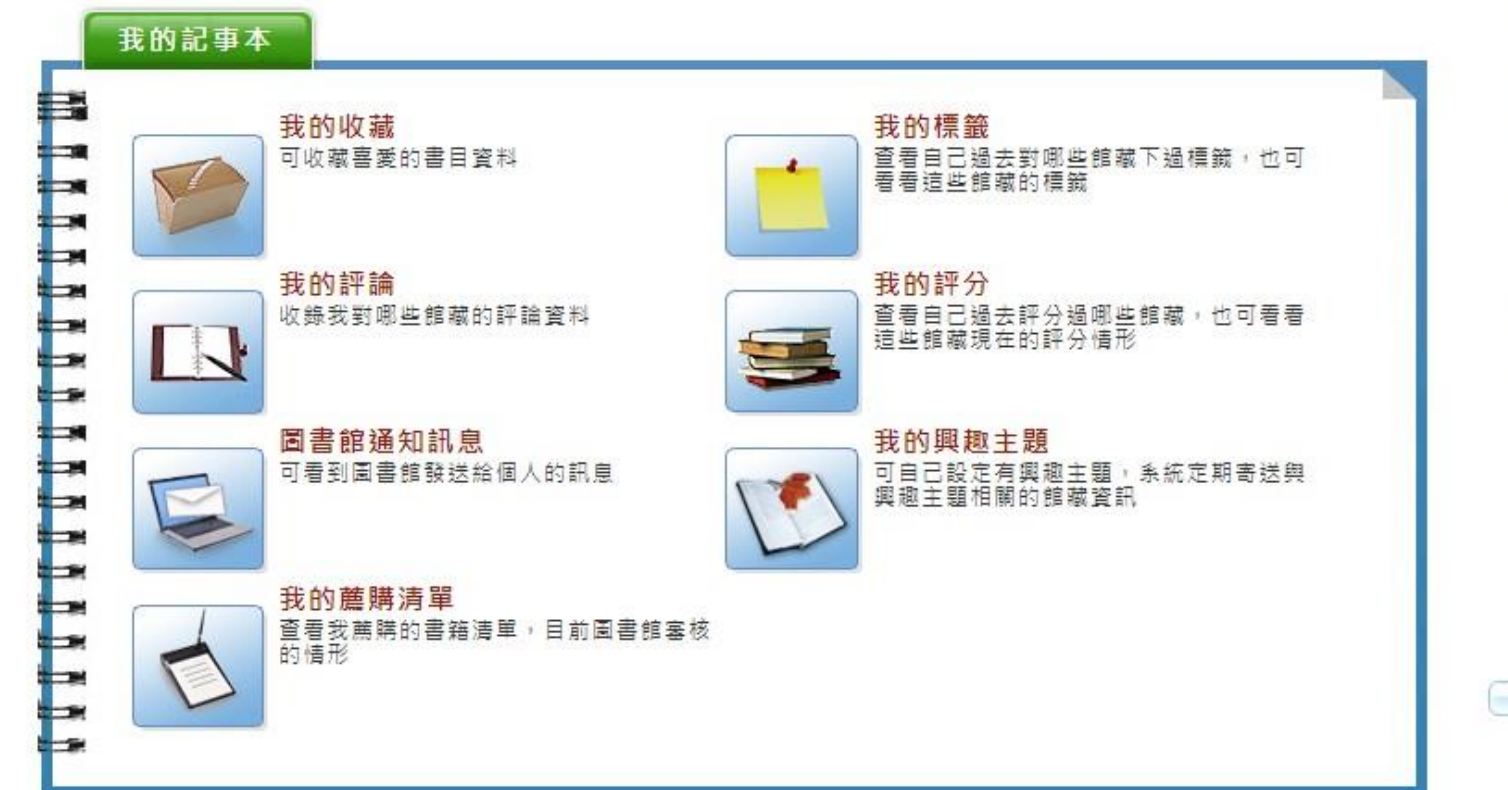

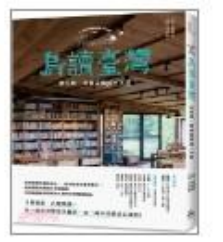

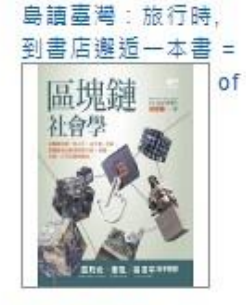

區塊鏈社會學 /

V

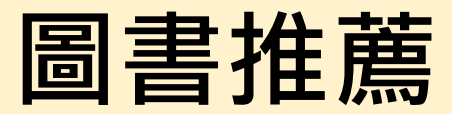

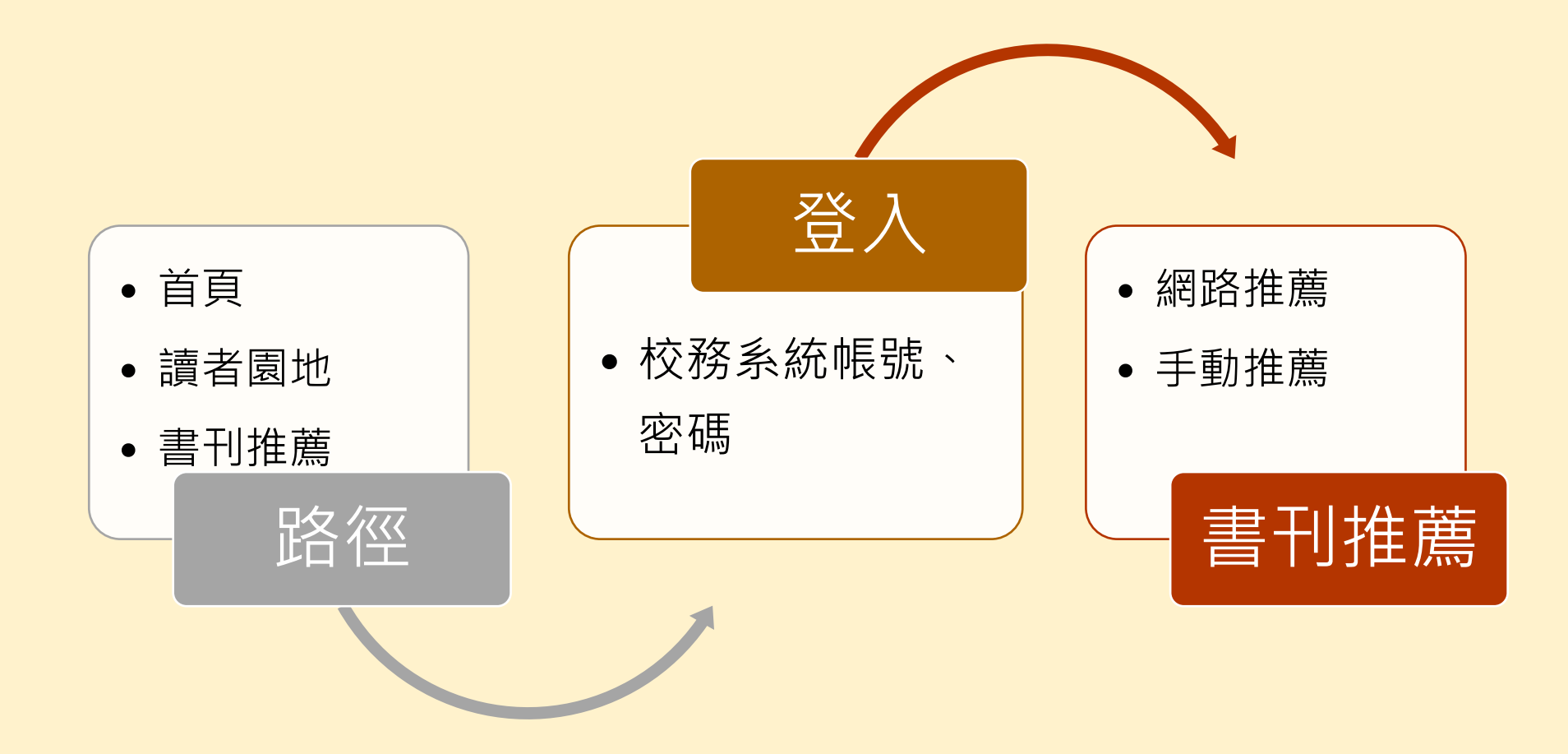

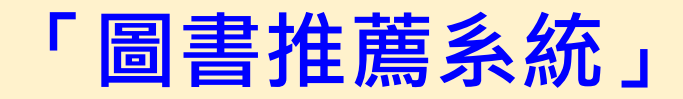

| 1.圖書館 | 馆首         | 「頁 – 服務項目 – 進                                                     | 入「                | 圖書            | 推                | 蔫」                | 系統                  | 充           |
|-------|------------|-------------------------------------------------------------------|-------------------|---------------|------------------|-------------------|---------------------|-------------|
| 2.    | <b>り</b> 期 | 「人仪務系統帳號密                                                         | <b>1</b> 病        |               |                  |                   |                     |             |
|       | J          | 臺北市立大學圖書館 整合性圖書館自動<br>University of Taipei Library                | 比系統               | <u>(†</u> ;   | 文(繁) ♥ 行<br>在校教職 | 動版館藏查詢<br>員生忘記帳號密 | 圖書推薦 圖書<br>嗎? 校友忘記( | 當首員<br>帳號密? |
|       | 首頁         |                                                                   |                   |               | [請輸入             | 密碼: •••••         | ž                   | Ž∧          |
|       | 推薦書總       | <mark>覽</mark> 圖書推薦│我的推薦清單│                                       |                   |               |                  |                   |                     |             |
|       | 題名         | ▼ 搜尋 清除                                                           |                   |               |                  |                   |                     |             |
|       | 出版日期       | 期 🗸 😑 🗸 🧮 🕂                                                       |                   |               |                  |                   |                     |             |
|       | 資料類型:      | : 全部 🗸   薦購館別: 全部 🔹                                               | 排序: [推薦日期-]       | 降冪 🗸          |                  |                   |                     |             |
|       | 共 29       | 617 筆資料                                                           | 頁 每頁顯示 <b>10、</b> | ✔ 筆資料         |                  |                   |                     |             |
|       | #          | 題名                                                                | 作者                | 出版者           | 出版日期             | 推薦日期              | 處理狀態                |             |
|       | 1          | 我想跟你好好說話:賴佩霞的六堂「非暴力溝通」入門課                                         | 賴佩霞               | 早安財經          | 2020-04-01       | 2022-08-28        | 待處理                 |             |
|       | 2          | 童話陪審團套書:刑法篇 X 民法篇   耳熟能詳的童話故事 X 連結生活<br>的公民素養,探究生活中無所不在的法律知識(共兩冊) | 法律白話文運動           | 親子天下          | 2022-08-31       | 2022-08-27        | 待處理                 |             |
|       | 3          | # 社群癮:如何在這個愛自拍的世界中跟隨耶穌(精裝)                                        | 克雷格·葛洛契爾          | 道聲            | 2016-11-11       | 2022-08-27        | 待處理                 |             |
|       | 4          | 勋伯格对位法:对位艺术的探秘之钥                                                  | 阿诺德·勋伯格           | 西南师范大学<br>出版社 | -01              | 2022-08-26        | 待處理                 |             |
|       | 5          | 勋伯格:风格与创意                                                         | 阿诺德·勋伯格           | 上海音乐出版<br>社   | -01              | 2022-08-26        | 待處理                 |             |
|       | 6          | 和声的结构功能(修订版) Paperback – May 1, 2007                              | 阿诺德·勋伯格           | 上海音乐出版        | 2007-05-01       | 2022-08-26        | 待處理                 |             |

| 臺北市立大學圖書館 整合性圖書館自動化系統 |             |       |    |  |  |  |  |
|-----------------------|-------------|-------|----|--|--|--|--|
| 首頁                    |             |       |    |  |  |  |  |
| 推薦書總覽圖書推薦我的推薦清單       |             |       |    |  |  |  |  |
| 公告訊息 網路               | 推薦手動推薦      |       |    |  |  |  |  |
| * 選擇推薦至               | 一般書 ~       |       |    |  |  |  |  |
| * 資料類型                | 圖書 ✔        |       |    |  |  |  |  |
| * 推薦典藏館別              | 博愛校區圖書館 🗸   |       |    |  |  |  |  |
| * 書名                  |             |       |    |  |  |  |  |
| * 作者                  |             |       |    |  |  |  |  |
| * ISBN                |             |       |    |  |  |  |  |
| * 出版社                 |             |       |    |  |  |  |  |
| 出版日期                  |             | THE P | 定價 |  |  |  |  |
| * 語文                  | 中文          | ~     |    |  |  |  |  |
| * 預約                  | 是否預約? 〇是 〇否 |       |    |  |  |  |  |
| 預約保留期限                |             |       |    |  |  |  |  |
|                       | 推薦限額:50     |       |    |  |  |  |  |
| 推薦額度                  | 已推薦額度:0     |       |    |  |  |  |  |
|                       | 剩餘推薦額度:50   |       |    |  |  |  |  |

#### 推薦書總覽

所有推薦資料可依相關條件 進行搜尋、篩選與排序

| 圖書推薦   |  |
|--------|--|
| 1.網路推薦 |  |
| 2.手動推薦 |  |

#### **我的推薦清單** 推薦者可檢視推薦的資料及 圖書館審核情況

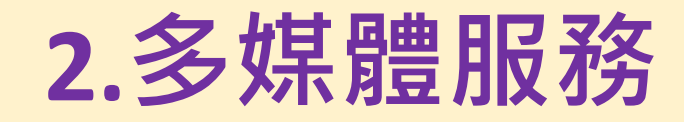

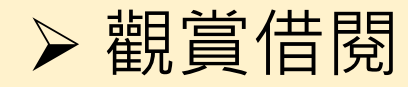

#### ▶ 影音平台及隨選視訊系統

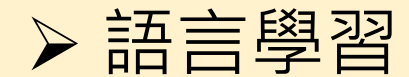

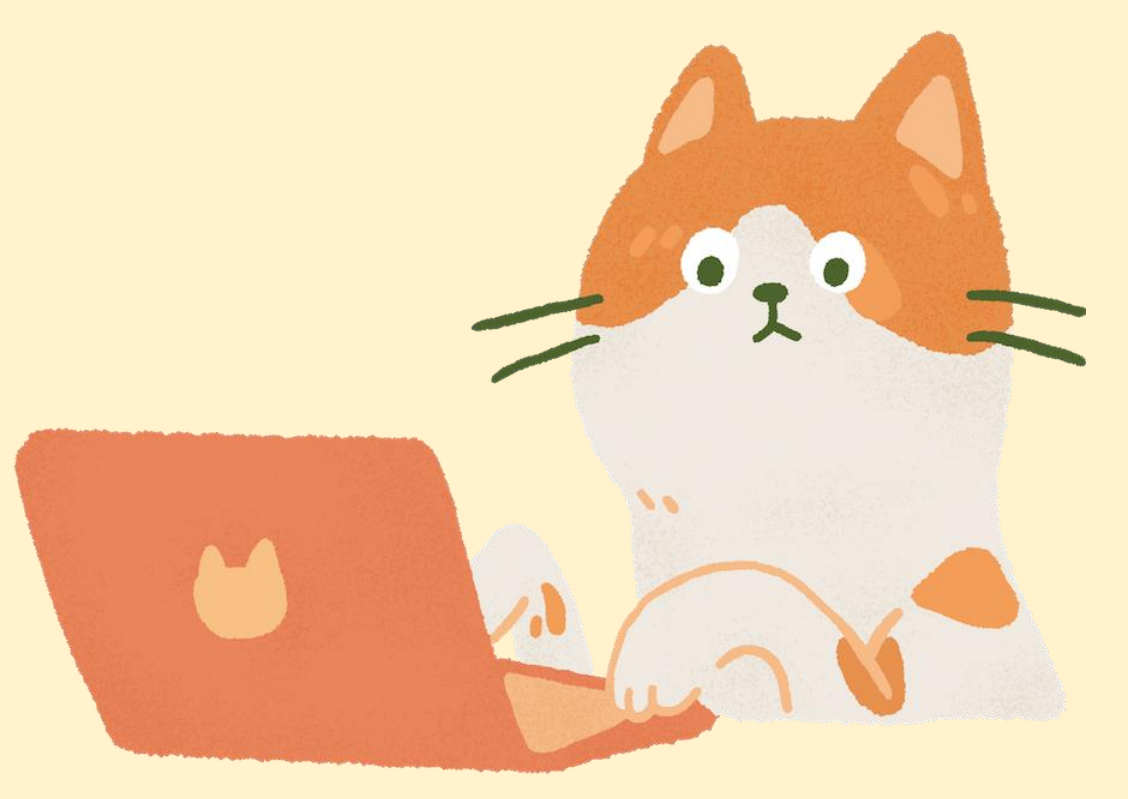

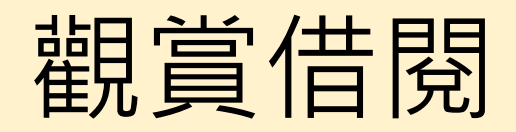

| 觀賞 | <ul> <li>• 公播版</li> <li>• 個人座、雙人座、</li> <li>小團體室 (3-5人、5-8人)</li> <li>• 不定期舉辦影展活動</li> </ul> |
|----|----------------------------------------------------------------------------------------------|
| 借閱 | • <b>家用版4件</b> ,與圖書可借冊數併計<br>• 借期 14 日,不可續借                                                  |

#### 「影音平台-K MOVIE雲端公播電影網」

1.圖書館首頁 – 多媒體服務 – 數位影音 2.輸入校務系統帳號密碼

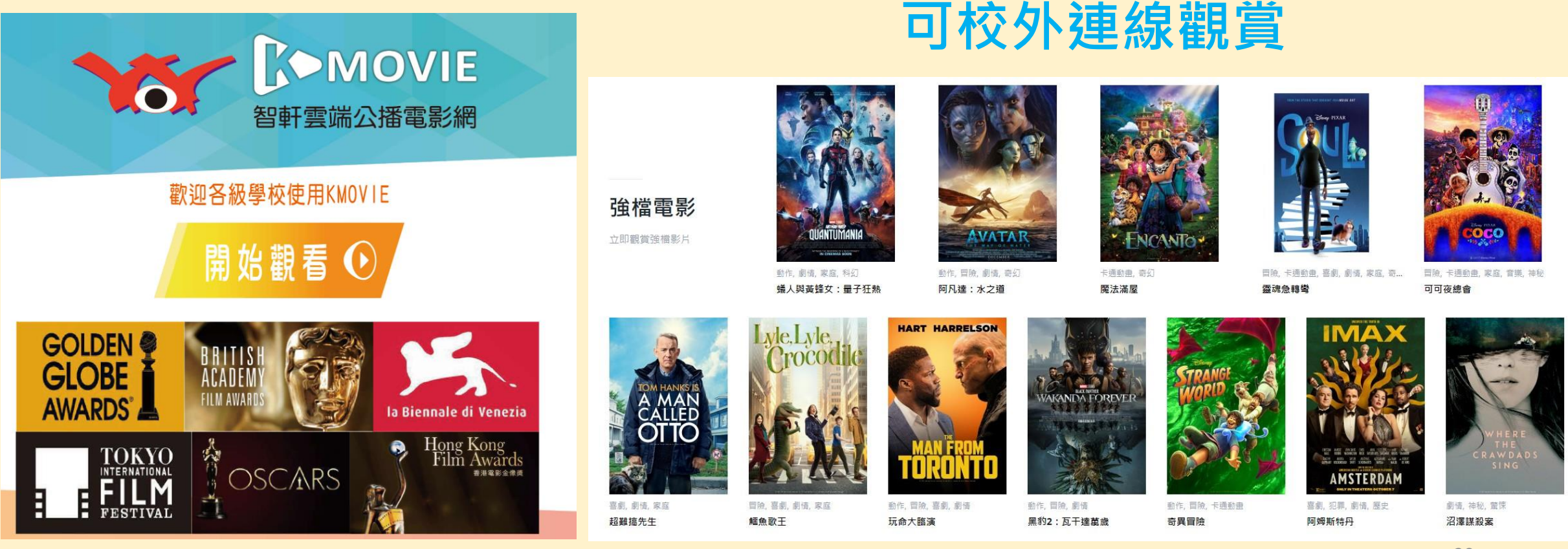

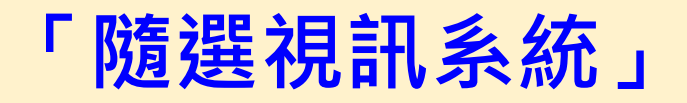

# 1.圖書館首頁 – 多媒體服務 – 隨選視訊 2.輸入校務系統帳號密碼

# 隨選視訊 (MOD)系統

- 以校務系統帳號、密碼登入
- 遠端觀賞精選影片
  - 校園精彩活動影像紀錄
  - 語言學習
  - 文學講座......等
- 允許多人同時觀賞

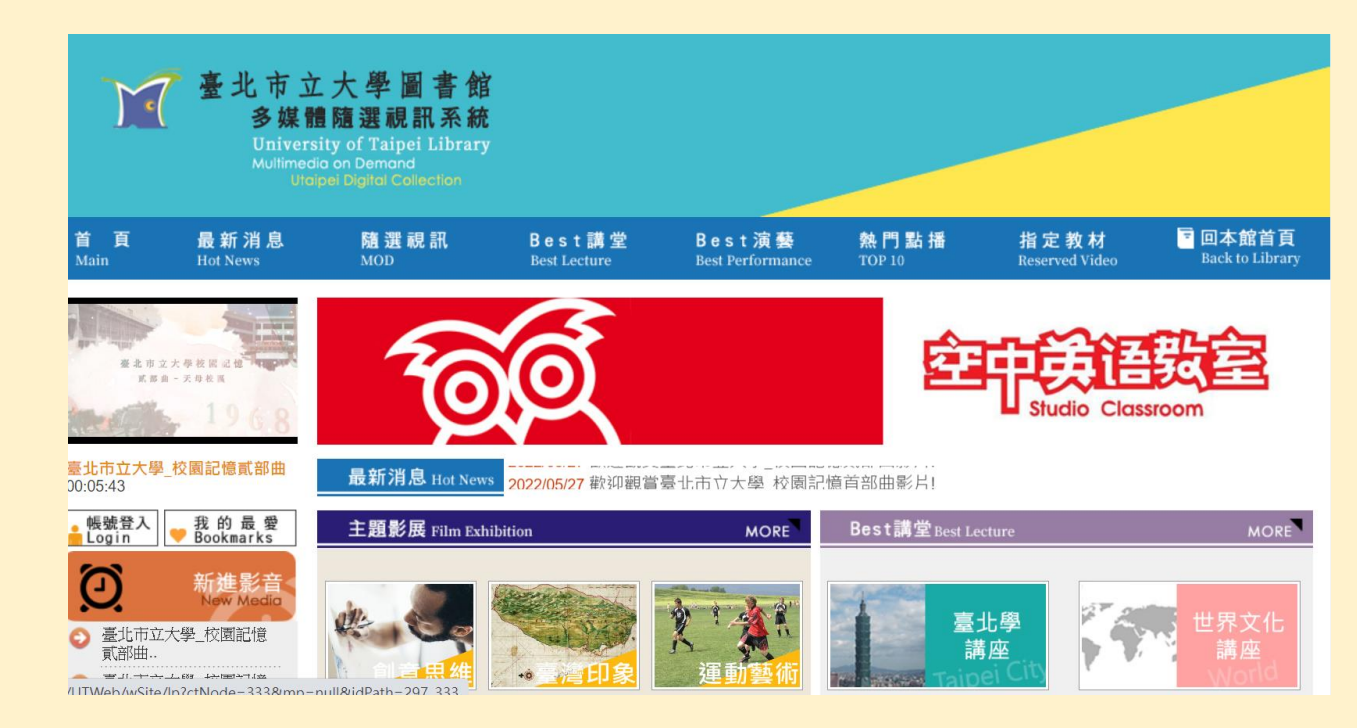

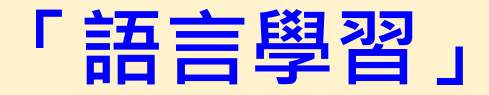

# 1.圖書館首頁 – 多媒體服務 – 語言學習 2.輸入校務系統帳號密碼

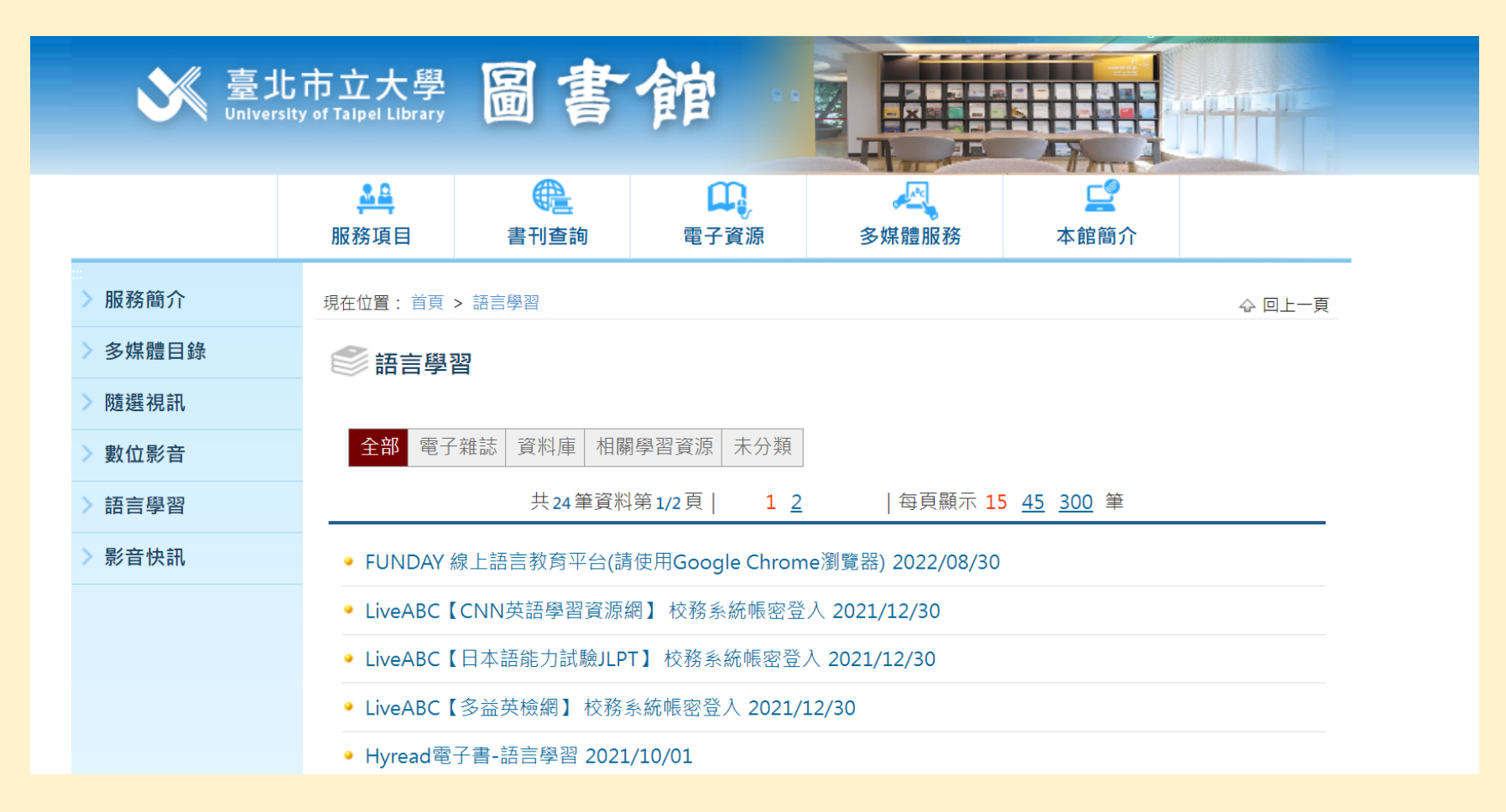

#### 「資源推薦-語言學習電子雜誌」

LiveABC

- 多益英檢網
- CNN英語學習 資源網
- 日本語能力試驗
   JLPT

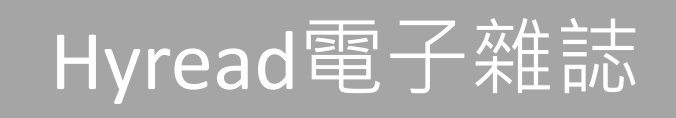

- Fighting! KOREA
   韓語學習誌
- CNN互動英語
- ALL+互動英語

#### AEB電子雜誌

- 彭蒙惠英語
- 常春藤解析英語
- 空中英語教室
- 大家說英語

#### 資源推薦:FUNDAY 線上語言教育平台

L.

老師講解 English 中英對照

SCAM

Vocabulary

**traffic (v.)** 販賣(人口)

Hundreds of prisoners are killed in Brazilian jails even year, mostly in conflicts between rival gangs battling for control of cocaine markets and trafficking routes. 在巴西監獄每年有數百名囚犯遭 害,其中大部分喪生於敵對幫派 奪古柯鹼市場及走私管道控制權f 衝突。 1.時事新聞
 2.中英對照
 3.英文朗讀
 4.重點記憶
 5.測驗

International/國際 CEFR:C1 文章序號:21568 Date:2022/08/23 Taiwanese Fall Victim to Human Trafficking in Cambodia

英文朗讀

記憶 善用筆記本透過抄寫、 錄音、跟讀的反覆練 習」說及寫作能 力,並加深學習記憶。 抄寫練習 錄音練習 錄音練習 **測 驗** 

藉由理解力、聽力及克

|驗,快速檢|

聆聽與理解

反覆聆聽語音導讀及詳

細解說,累積單字量、 紮實文法概念、強化聽

力與閱讀能力。

Recent events have brought to light large-scale human trafficking operations by cyber-scam syndicates in Cambodia that are targeting Taiwanese citizens. (1) These criminal enterprises are focused on financial fraud through LINE and other social media apps and regularly recruit victims from Taiwan and other Asian countries, including Indonesia, Malaysia and Thailand. (1) Despite the illegal nature of these organizations, many are operating with impunity as the bosses of some have close ties to high-profile Cambodian

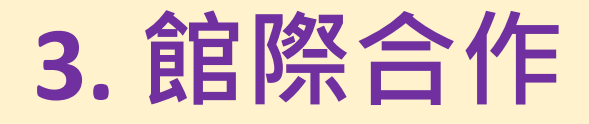

# ▶ 館際合作借書證 可借閱本校沒有的書籍

### NDDS 全國文獻傳遞服務系統 付費借閱他館書籍或影印期刊論文

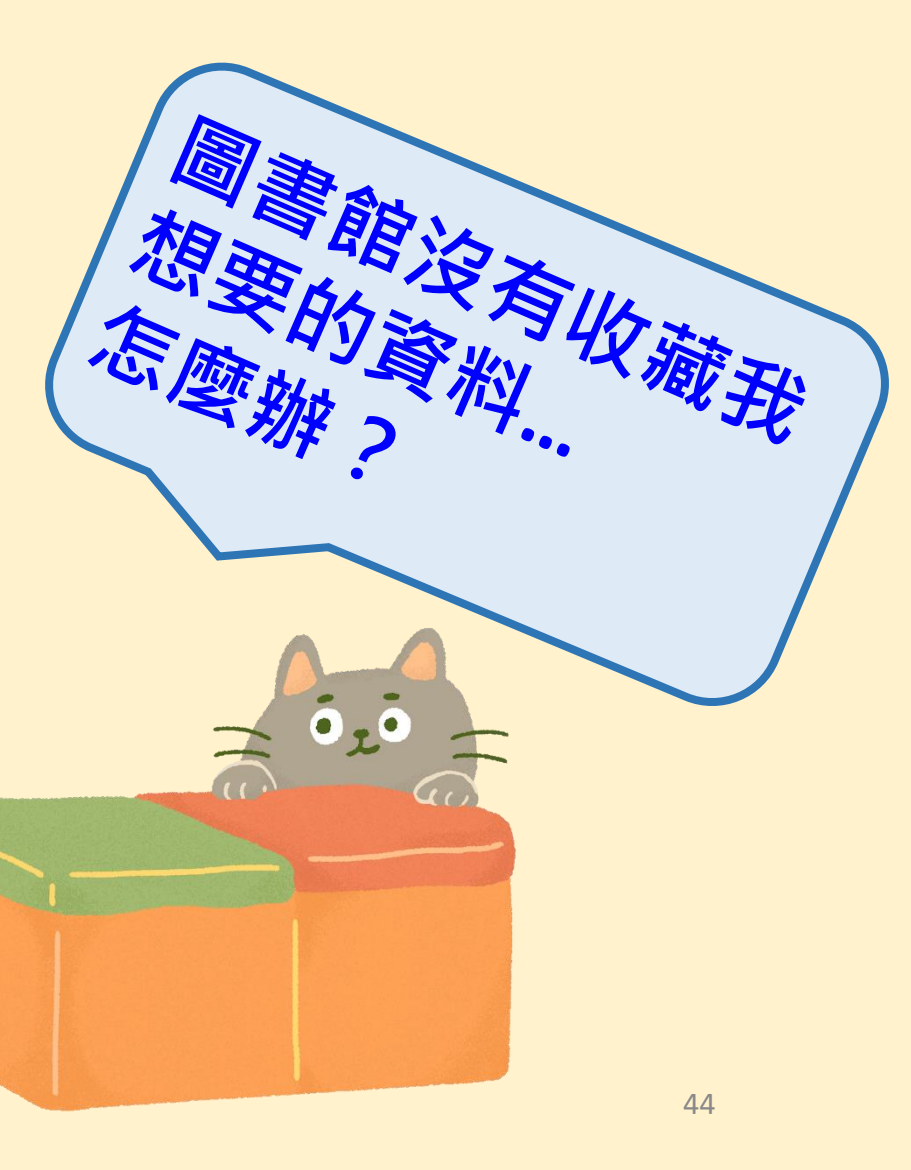

## 館際合作借書證

- 憑學生證至 博愛校區圖書館流通櫃檯 天母校區圖書館1樓辦公室
  - 換領合作圖書館借書證,親自至合作的19所大學圖書館借書 臺大、師大、政大、臺科大、北教大等(合作館可至網頁查詢)

辦證

借證

- 攜帶一吋照片及回郵信封至博愛校區圖書館典藏組 或天母校區圖書館1樓辦公室辦理專屬借書證
- 有效期限至畢業離校
- 親自至合作圖書館借書
- 合作館共6館:台中教大、嘉義大學、臺南大學、

屏東教大、臺東大學、東華大學(美崙校區)

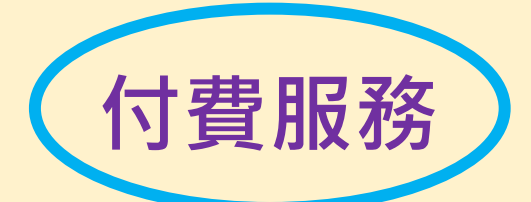

## 全國文獻傳遞服務系統 (NDDS)

圖書館首頁-服務項目-館際合作-NDDS文獻傳遞服務

#### 服務項目

- 期刊文獻複印 (影印+郵寄費)
- •圖書代借 (郵寄運費)

#### 申請流程

- 申請帳號
- 圖書館審核帳號
- 線上申請館際合作複印期刊文獻或圖書代借
- 通知取件
- •請至兩校區圖書館1F櫃檯取件

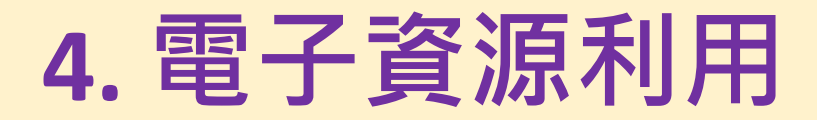

# ▶ 電子資料庫 ▶ 電子期刊 ▶ 電子書

#### • 使用方式

- 校園內外均可使用
- 校外請輸入校務系統帳號、 密碼,登入後即可使用

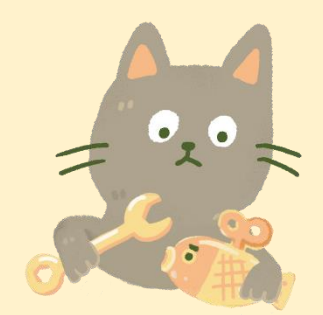

- 不知道如何查詢資料庫?
  - 首頁 電子資源 電子資源使用指引

| い<br>Universet<br>Universet | b市立大學<br>sity of Talpel Library | 圖書                                                                  | 館              |                    |                  |        |  |  |  |
|-----------------------------|---------------------------------|---------------------------------------------------------------------|----------------|--------------------|------------------|--------|--|--|--|
|                             | <mark>▲≞</mark><br>服務項目         | e<br>書刊查詢                                                           | 電子資源           | 么<br>多媒體服務         | <b>上</b><br>本館簡介 |        |  |  |  |
| 整合查詢                        | 現在位置:首頁                         | > 電子資源使用指引                                                          |                |                    |                  | ☆ 回上一頁 |  |  |  |
| 電子資料庫                       | 電子資                             | 源使用指引                                                               |                |                    |                  |        |  |  |  |
| 電子書                         |                                 |                                                                     |                |                    |                  |        |  |  |  |
| 電子期刊                        |                                 | 共13筆資料第1/1頁   1  每頁顯示 15 <u>45</u> <u>300</u> 筆                     |                |                    |                  |        |  |  |  |
| 試用資源                        | • 慧科大中華                         | ● 慧科大中華新聞網操作說明慧科大中華新聞網 (資料來源:CONCERT) 2011/08/10                    |                |                    |                  |        |  |  |  |
| 網路資源                        | ● 中國期刊到                         | 全文資料庫線上教學                                                           | 中國知識資源總庫       | (資料來源:CONCERT      | ) 2011/08/10     |        |  |  |  |
| 電子資源使用規範                    | <ul> <li>WilsonWe</li> </ul>    | eb 使用手冊Wilso                                                        | nWeb (資料來源:C   | ONCERT) 2011/08/10 | )                |        |  |  |  |
| 電子資源使用指引                    | <ul> <li>SDOL CO</li> </ul>     | ● SDOL CONCERT 2011上半年教育訓練教材ScienceDirect (資料來源:CONCERT) 2011/08/10 |                |                    |                  |        |  |  |  |
| 校外連線設定                      | <ul> <li>SciFinder</li> </ul>   | ◆ SciFinder on the Web資料庫簡介SciFinder (資料來源:CONCERT) 2011/08/10      |                |                    |                  |        |  |  |  |
|                             | <ul> <li>RefWorks</li> </ul>    | ● RefWorks中文版使用手冊和訓練教材RefWorks (資料來源:CONCERT) 2011/08/10            |                |                    |                  |        |  |  |  |
|                             | ● PQDT 使月                       | 月手冊ProQuest (j                                                      | 資料來源:CONCERT   | ) 2011/08/10       |                  |        |  |  |  |
|                             | <ul> <li>ProQuest</li> </ul>    | 新平台操作手冊P                                                            | roQuest (資料來源: | CONCERT) 2011/07/  | 25               |        |  |  |  |

# 電子資源查詢方法1.使用圖書館首頁快捷列

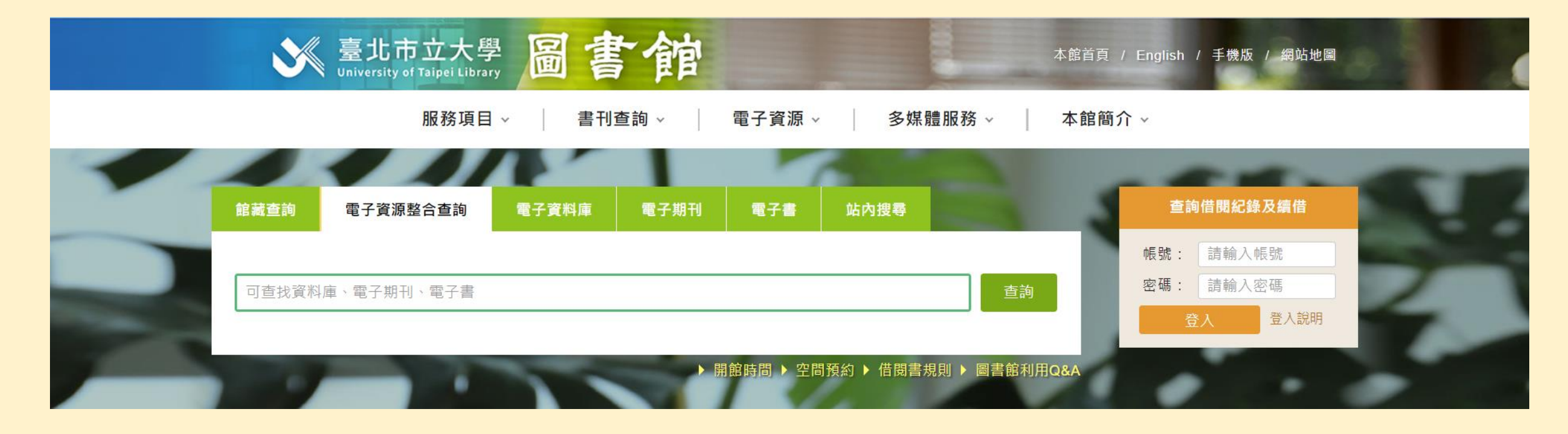

- 電子資料庫:查詢資料庫或電子資源平台的名稱(EX:高等教育知識庫)
- 電子期刊:查詢電子期刊的名稱 (EX:哈佛商業評論)
- 電子書:查詢電子書名(EX:原子習慣)

## 電子資源查詢方法2.電子資源整合查詢系統

#### 1.圖書館首頁 – 電子資源 – 整合查詢 2.輸入校務系統帳號密碼

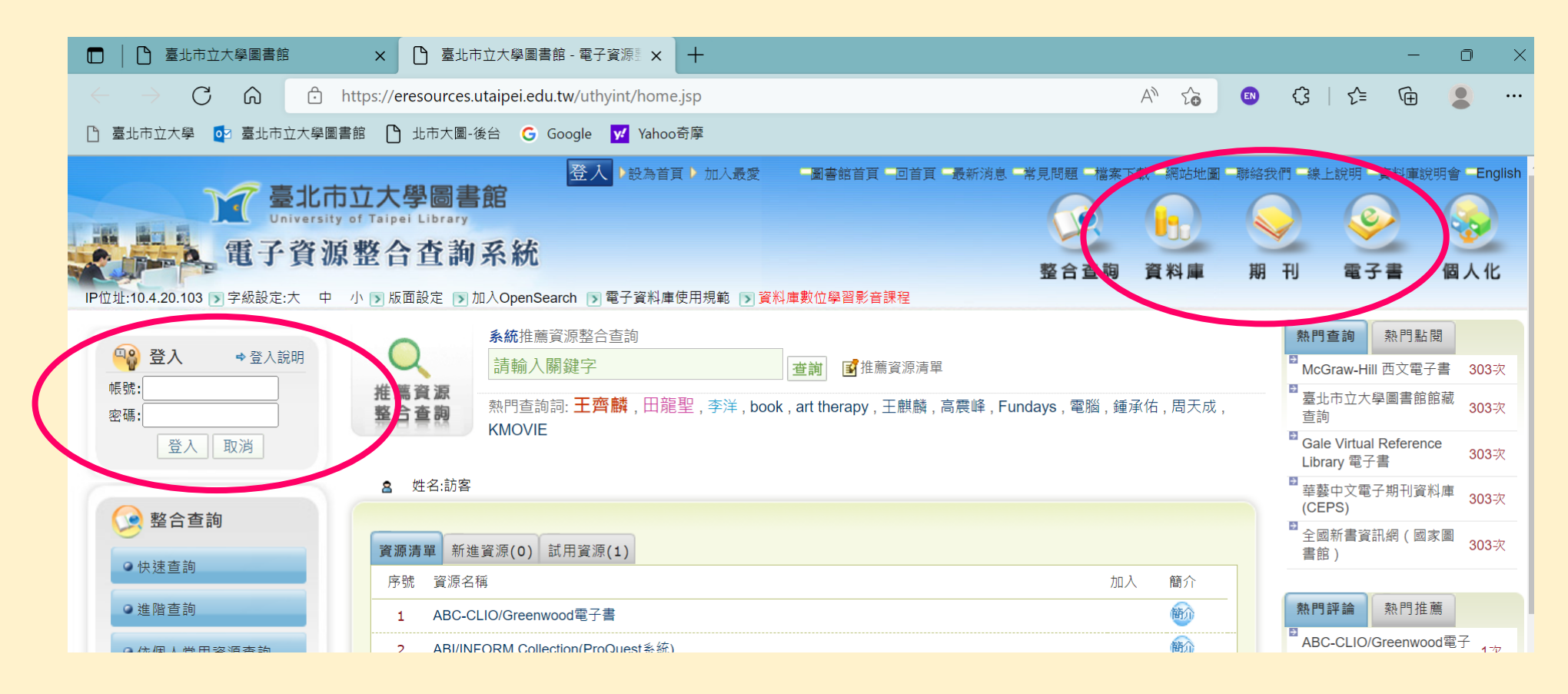

## 電子資源查詢方法3.瀏覽需要的資源類別 1.圖書館首頁 – 電子資源 – 整合查詢 – 資料庫 2.下拉選擇「依資料類型瀏覽」

| ◇依学院瀏覧     |                      |                        |                      |
|------------|----------------------|------------------------|----------------------|
| △ 仇利 奚 测 譼 | 歷史與地理學系(183/0)       | 📂 水上運動學系(117/0)        | 📂 特殊教育學系(138 / 0)    |
|            | 球類運動學系(115/0)        | 📂 社會暨公共事務學系(148 / 0)   | 📂 競技運動訓練研究所(118 / 0) |
| ♥讹真科類望瀏寬   |                      |                        | 💼 衛生福利學系(126 / 0)    |
| ◇依出版商瀏覽    | ▶                    | 📂 資訊科學系(126 / 0)       | 📂 運動健康科學系(130 / 0)   |
|            | ▶ 運動器材科技研究所(132 / 0) | 📂 運動教育研究所(117 / 0)     | 📂 運動科學研究所(132 / 0)   |
|            | ■ 運動藝術學系(119/0)      | 📂 都會產業經營與行銷學系(139 / 0) | 📂 陸上運動學系(116 / 0)    |
|            | ● 音樂學系(135 / 0)      | ▶ 體育學系(123 / 0)        |                      |
|            |                      |                        |                      |
| 依:         | 資料類型瀏覽(資源數 / 下層子分類數) |                        |                      |
|            |                      |                        |                      |
|            | ■ 3/用文献(4/0)         | 📂 書目管理軟體 (2/0)         | 📂 電子期刊全文(73 / 0)     |
|            | ▶ OA電子期刊(12 / 0)     | 📂 電子書(60 / 0)          | 📂 博碩士學位論文(15 / 0)    |
|            | ┣ 研究報告(7/0)          | 📂 會議論文 (8/0)           | 📂 百科全書(7/0)          |
|            | ▶ 字辭典(11 / 0)        | 📂 傳記 (5/0)             | 📂 多媒體資料庫 (24 / 0 )   |
|            | ▶ 名錄(4/0)            | 📂 聯合目錄(11 / 0)         | 📂 書目索引 ( 25 / 0 )    |
|            | ▶ 報紙新聞(10 / 0)       | ▶ 專利標準(3/0)            | ┣ਆ 系統(跨資料庫)(62 / 0)  |
|            | ▶ 其他(17/0)           |                        |                      |
|            |                      |                        |                      |

依出版商瀏覽(資源數)

#### 1. 資源推薦:電子書平台 HYREAD ebook 電子書平台 (凌網)

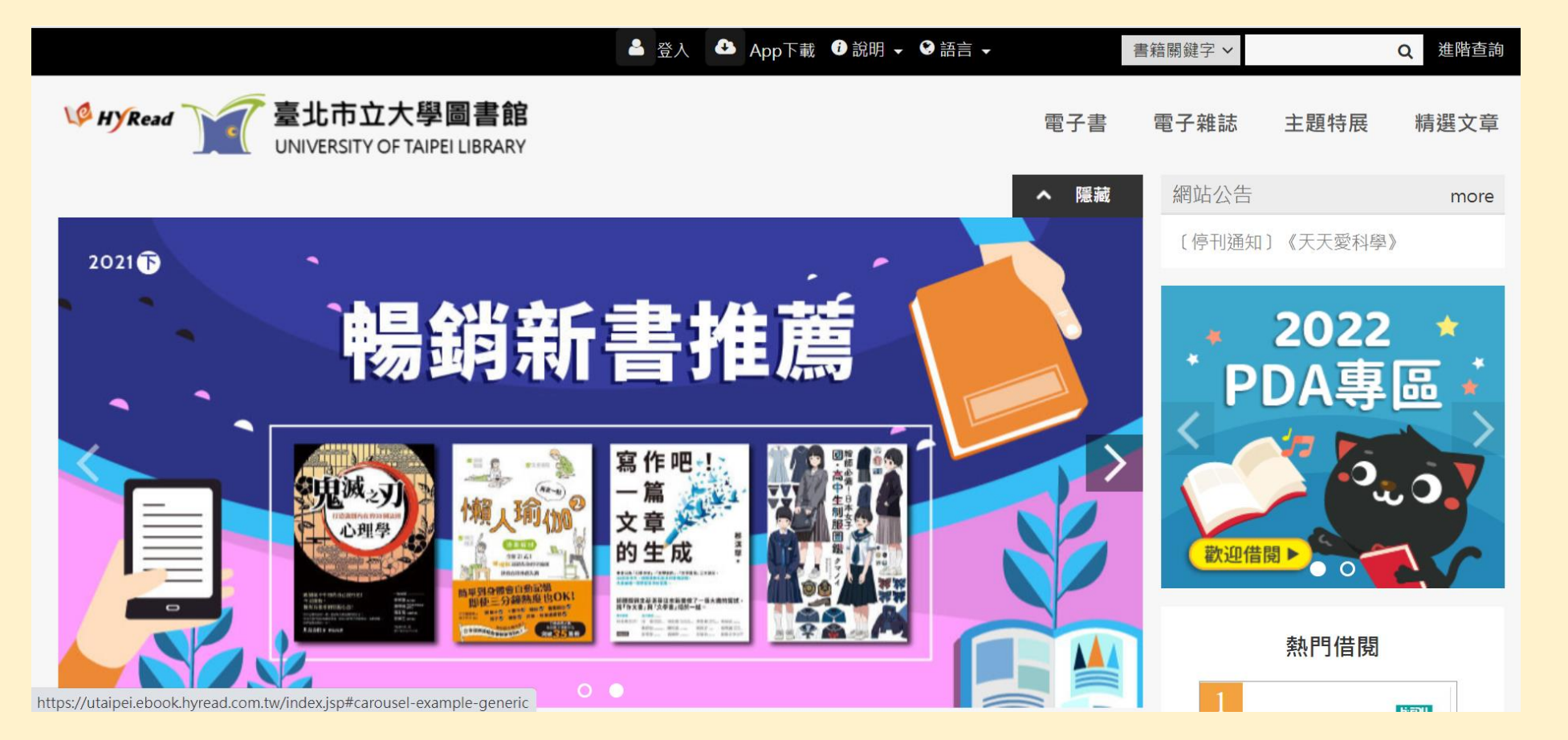

1.電子書 2.電子雜誌 3.暢銷書

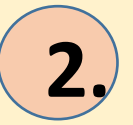

#### 資源推薦:電子書平台 iREAD ebooks 華藝電子書平台

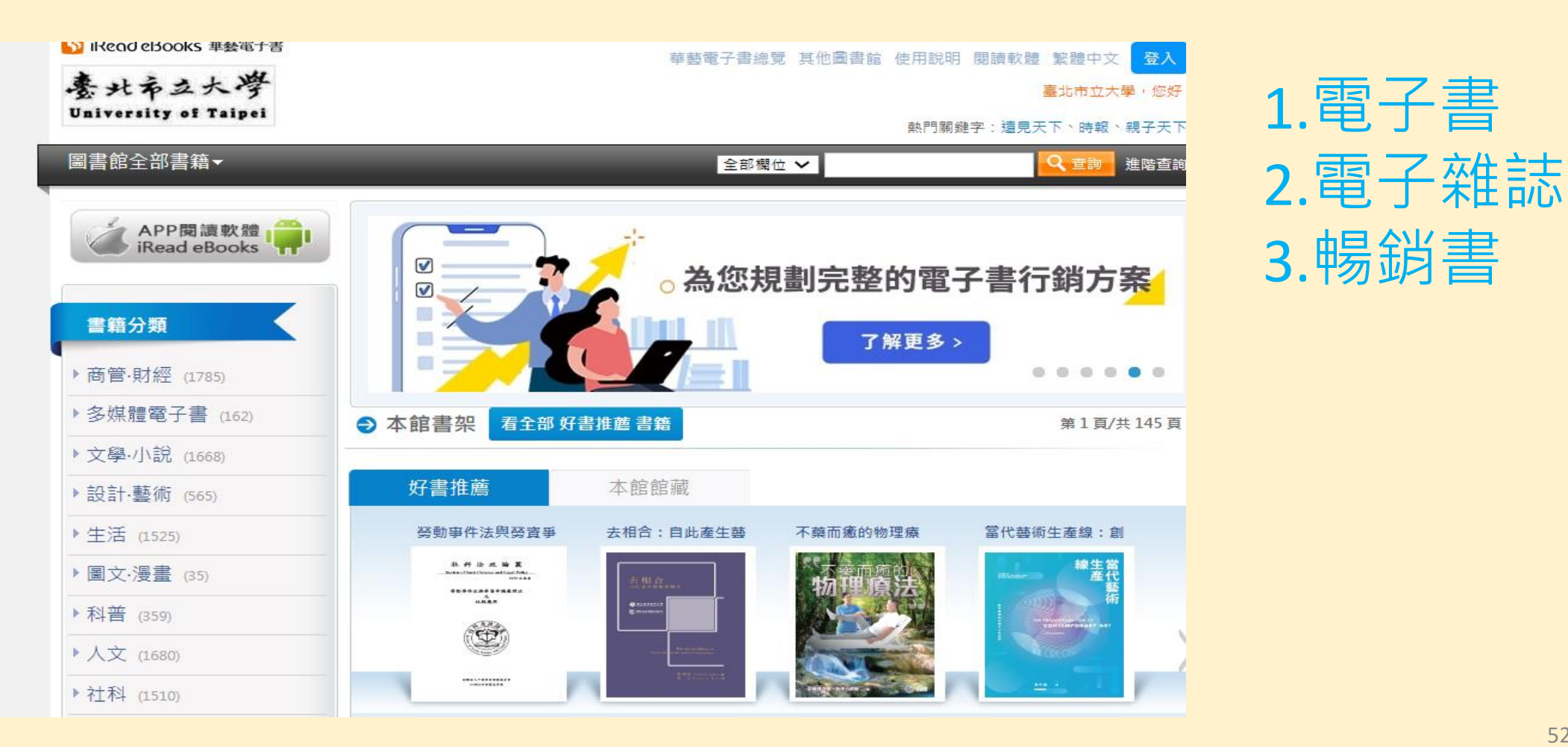

#### 資源推薦:電子書平台 UDN讀書館(聯合知識庫)

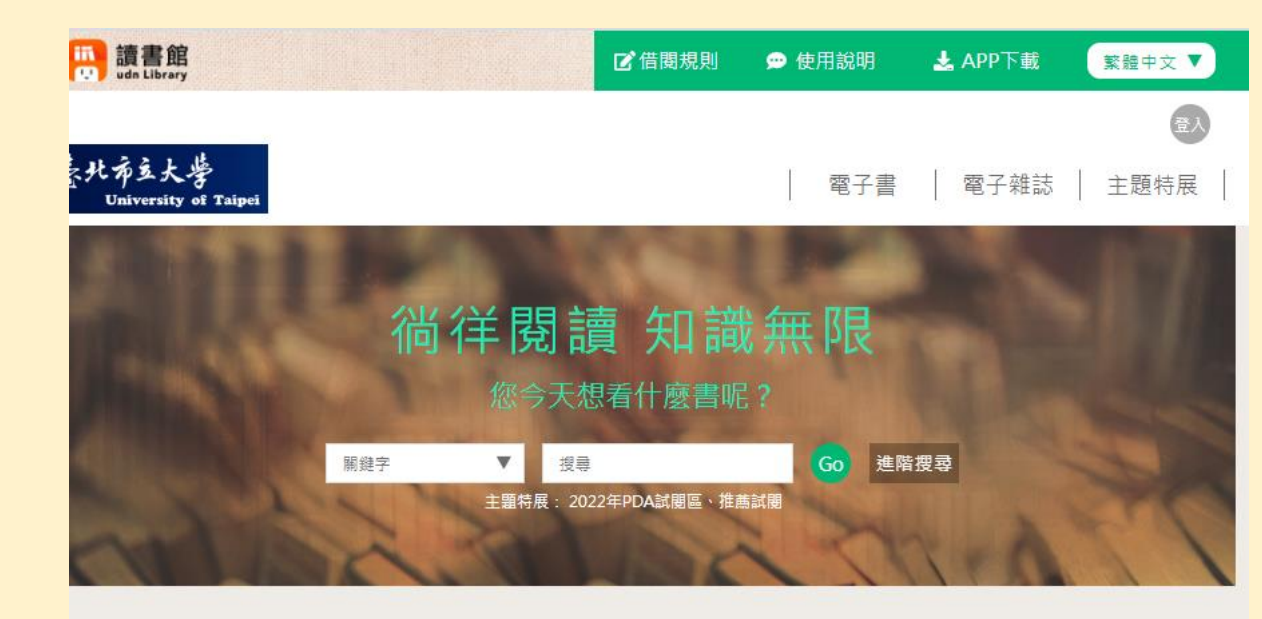

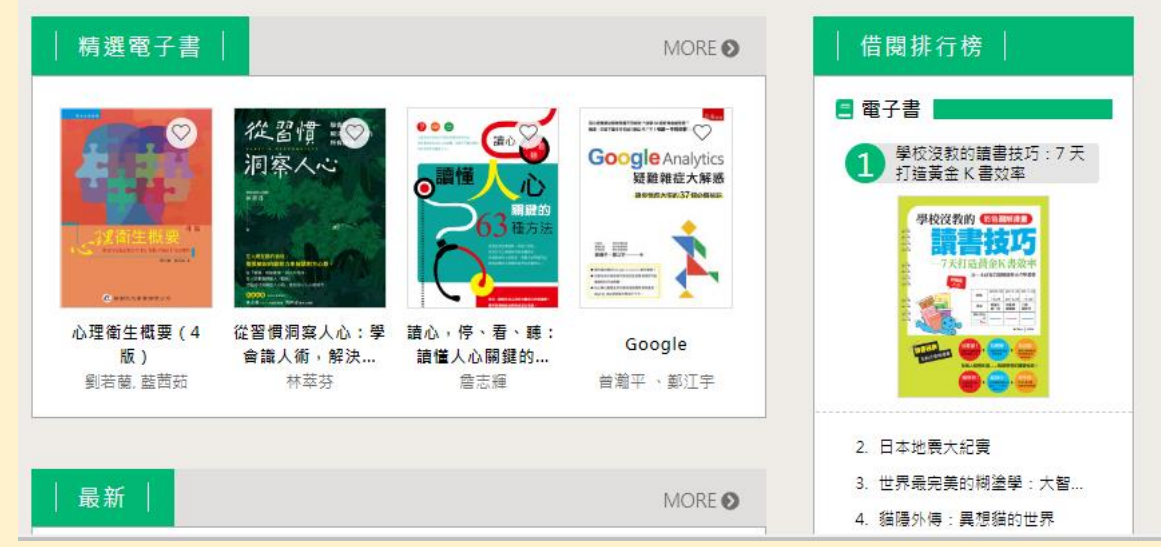

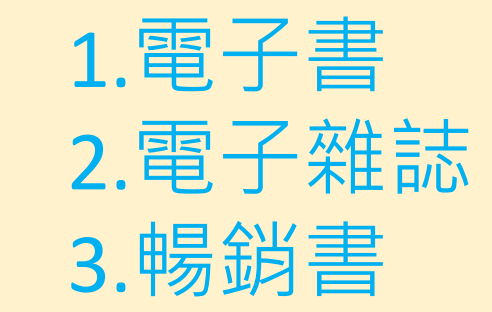

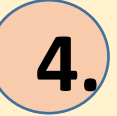

#### 資源推薦:電子書平台 Man' Du 漫讀電子書

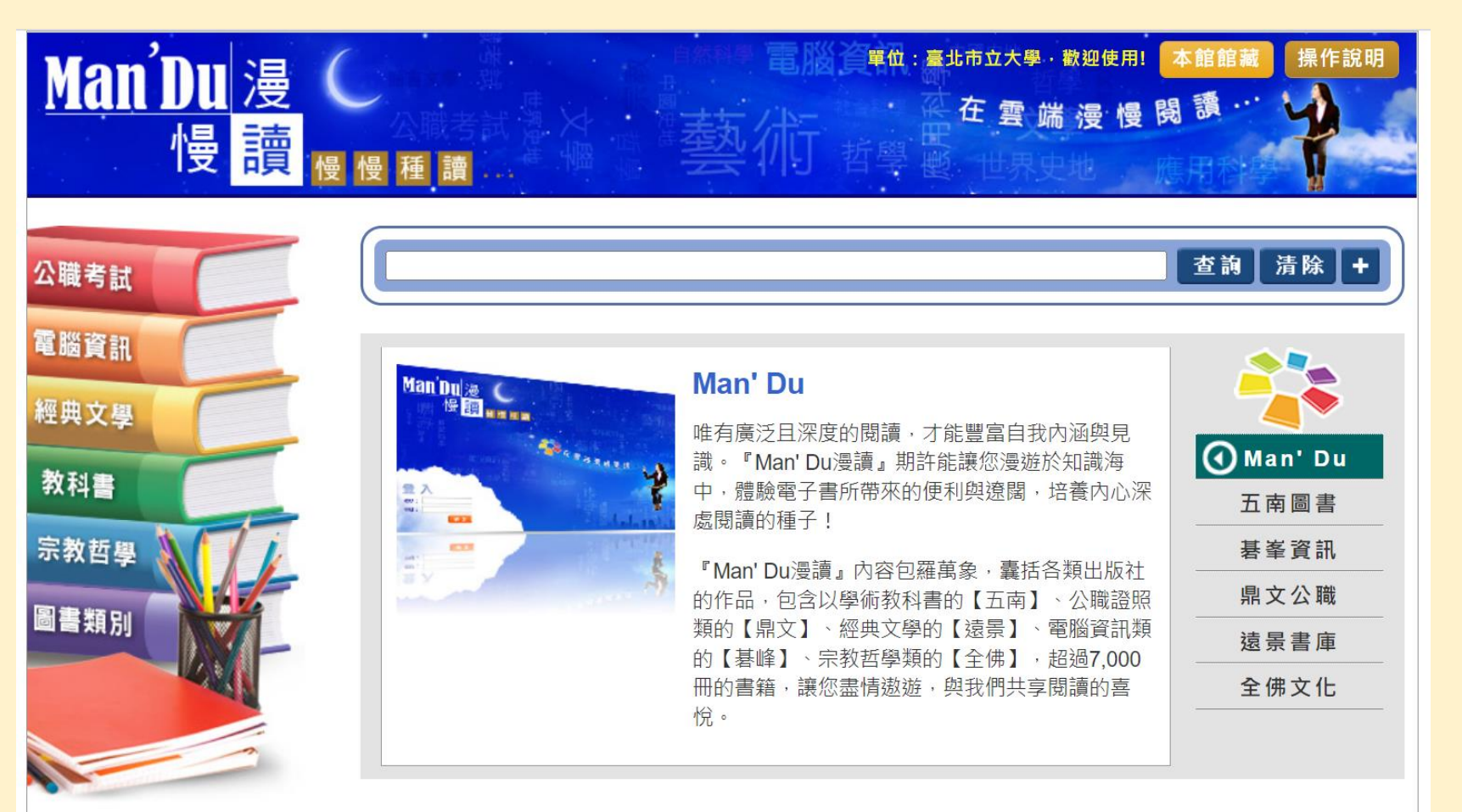

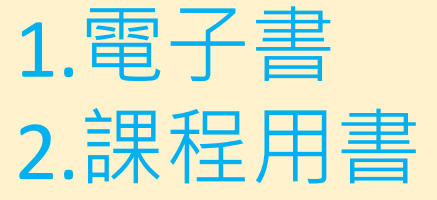

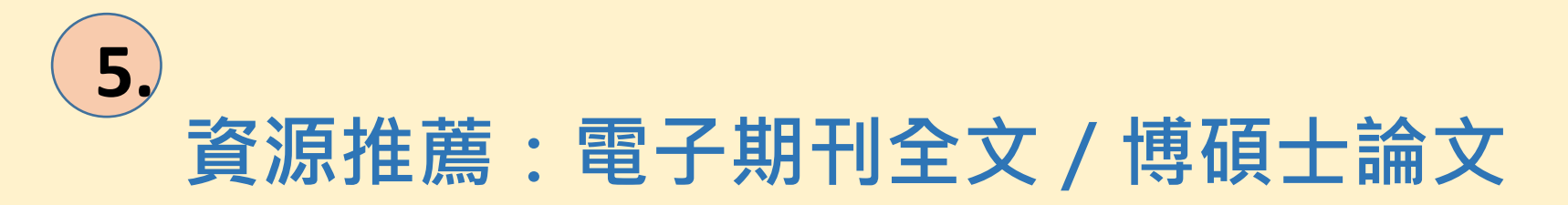

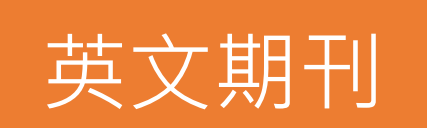

- AEB Walking Library
- EBSCOhost平台資 料庫
- JSTOR平台資料庫

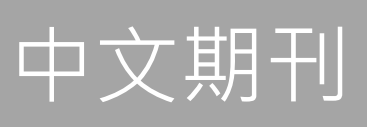

- 華藝中文電子期刊 資料庫(CEPS)
- 高等教育知識庫

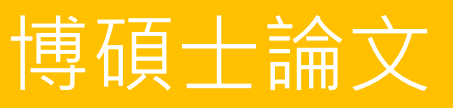

- 臺灣博碩士論文知 識加值系統(國圖)
- 臺北市立大學學位 論文系統
- 華藝中文碩博士論 文資料庫(CETD)

#### 校外無法連線的解決方式

- 確認該資料庫是否可校外連線
- 確認是否已登入校務系統帳號密碼

- 忘記校務系統帳號密碼,請連線至校務系統網頁查詢 (路徑:本校首頁-校務系統)
- •瀏覽器Cookie及歷史紀錄會影響連線:
  - 清除瀏覽器Cookie 及歷史紀錄

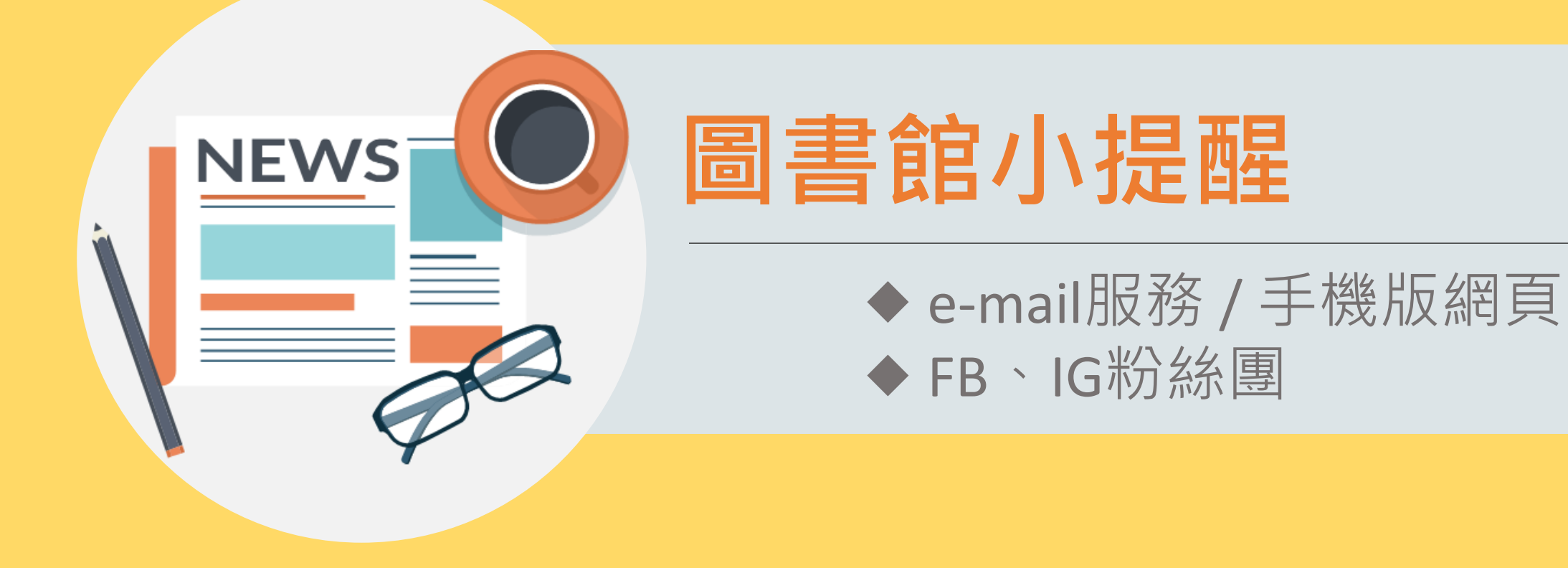

圖書館服務 E-mail提醒

#### •圖書館通知提醒服務

- EX:預約書到館、借閱書籍即將到期~
- 預設為校內e-mail帳號
- 可新增常用電子信箱
- •路徑:

本館首頁 → 書刊查詢 → 館藏查詢、借閱紀錄及續借 → 登入「個人書房」→ 修改個人資料 → 編輯「常用電子信箱」

小提醒:校外免費信箱如Hotmail或Yahoo等 會阻擋圖書館寄發之信件喔!

## 圖書館首頁 手機版

適合簡易查詢~

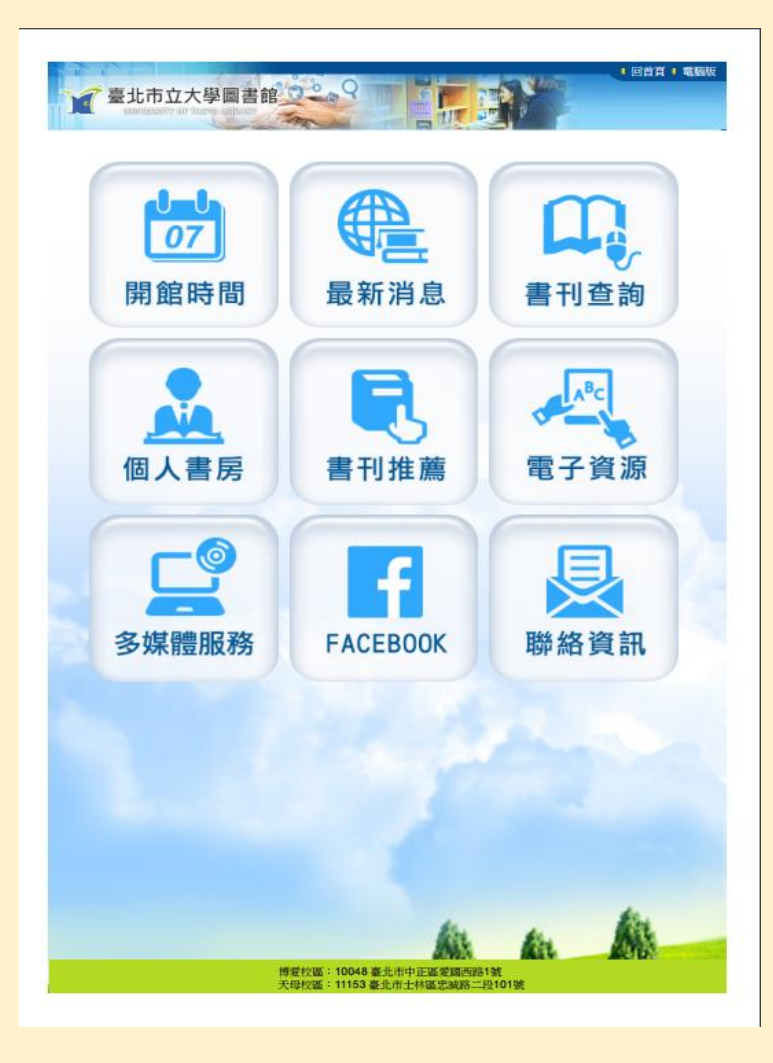

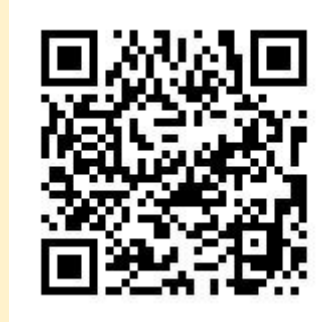

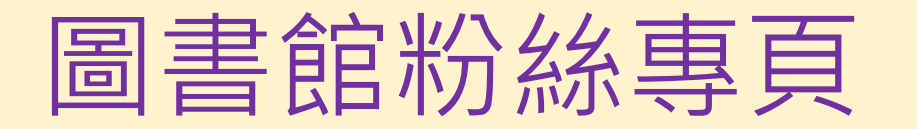

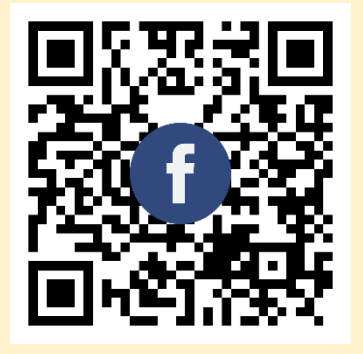

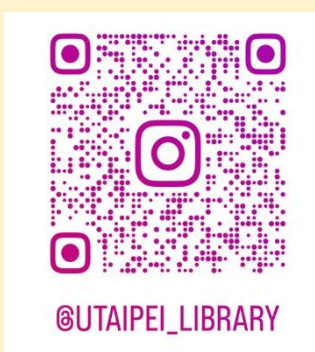

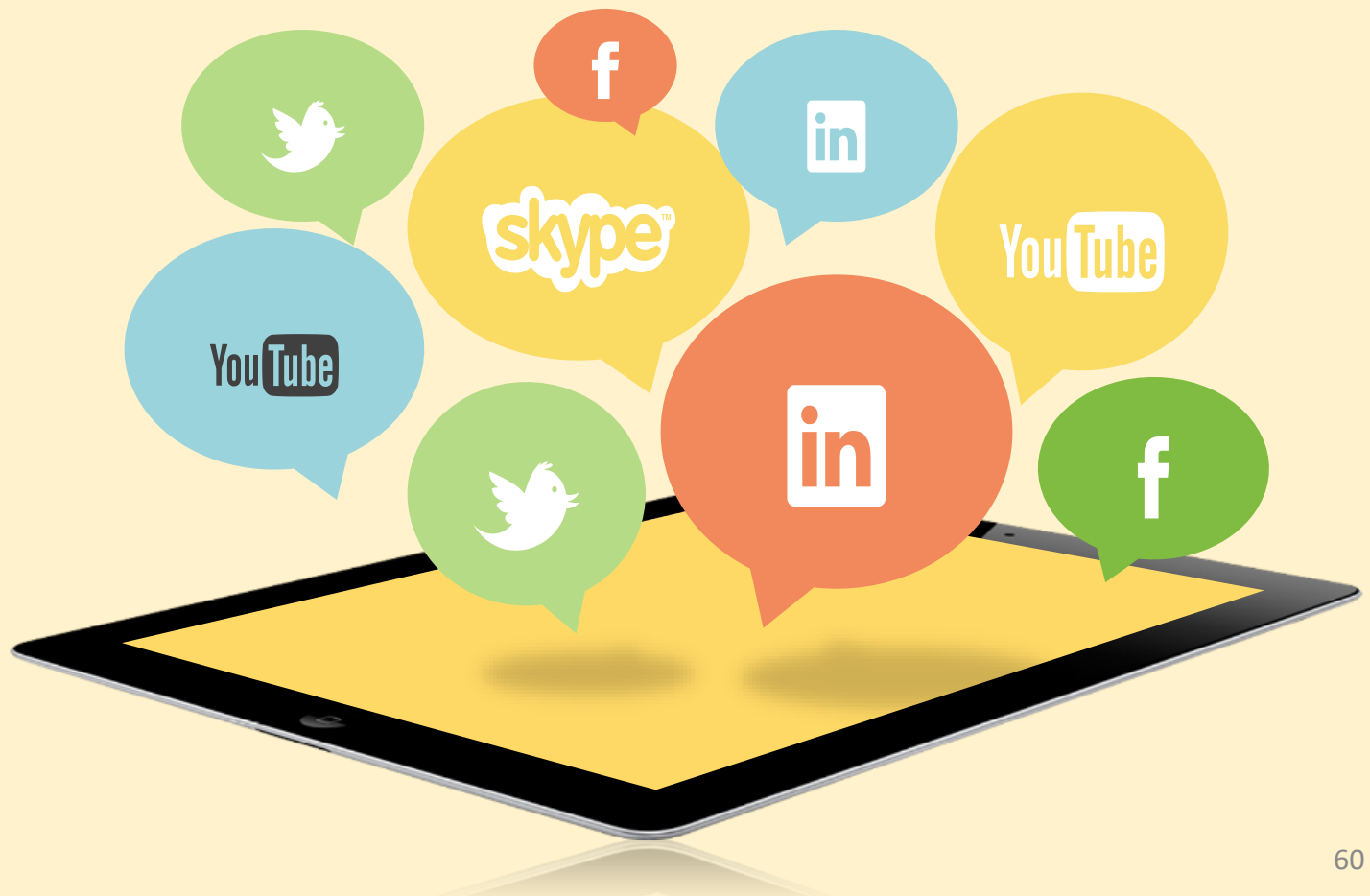

# 臺北市立大學圖書館 按讚追蹤沒好禍

#### 09.11~09.28

本校師生在臺北市立大學圖書館 Facebook粉絲專頁按讚,或追蹤臺 北市立大學圖書館IG,至圖書館二樓 櫃檯出示手機畫面,即可兌換小禮物 一份 (數量有限, 送完為止) 兌換時間: 週一至週五 09:30~17:00

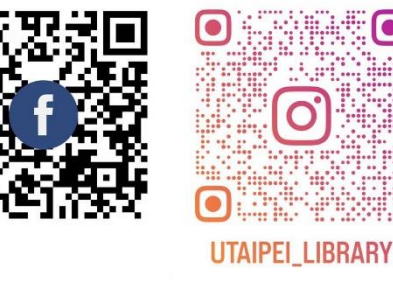

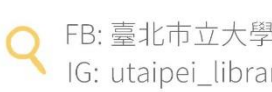

IG: utaipei library

#### 按讚留言贈送小禮物

時間:9/11-9/28

#### 活動方式 1.圖書館官方FB按讚 2. 於活動貼文下留言 3.至圖書館櫃台 出示手機畫面兌換好禮

數量有限!歡迎參加~

IG

同步活動

### **Any Questions**?

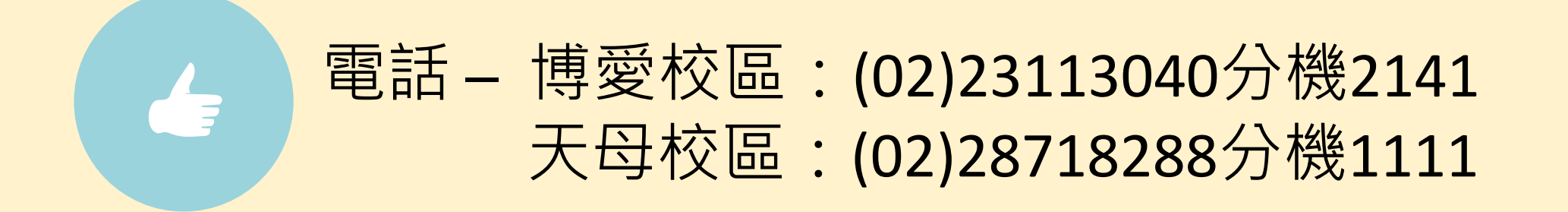

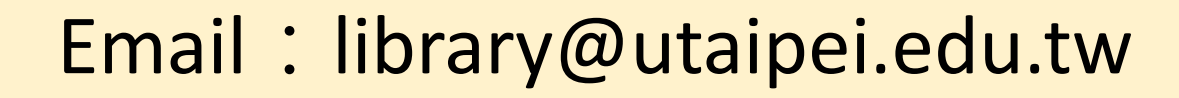

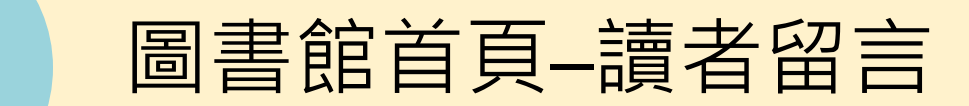

# 歡迎利用圖書館~

# THANK YOU